# Tutoriel : Comment utiliser avec Global Mapper les services web délivrés par la Géoplateforme?

<u>Global Mapper</u> est une application logicielle SIG de pointe, disponible en version française et dont <u>Géom@tique</u> est le distributeur exclusif pour la francophonie, qui fournit aux professionnels de la géomatique, novices ou expérimentés, une gamme complète d'outils de visualisation, d'édition et d'analyse de données spatiales. Si Global Mapper prend en charge une liste inégalée de formats de données, il permet également d'utiliser les services web délivrés par la <u>Géoplateforme</u> (WMS, WMTS et WFS) ainsi que, dans sa version « Pro », d'exploiter les données <u>LiDAR HD</u> (édition, classification, extraction vectorielle, etc.).

| Importe | er les données IGN intégrées                       | 2  |  |  |
|---------|----------------------------------------------------|----|--|--|
| (1)     | Sélectionner la source de données                  | 3  |  |  |
| (2)     | Utiliser le menu contextuel de la source de donnée | 3  |  |  |
| (3)     | Sélectionner l'étendue de la zone à télécharger    | 3  |  |  |
| (4)     | Paramétrer les options d'affichage                 | 4  |  |  |
| (5)     | Lancer le chargement de la donnée                  |    |  |  |
| Importe | er des données en ligne personnalisées             | 6  |  |  |
| (1)     | Méthode générale                                   | 6  |  |  |
| (2)     | Exemples                                           | 7  |  |  |
| a.      | Intégrer un flux WFS                               | 7  |  |  |
| b.      | Intégrer un flux WMTS                              | 17 |  |  |
| с.      | Intégrer un flux WMS                               | 20 |  |  |
| Importe | er des données LiDAR HD                            | 28 |  |  |
| (1)     | Importer des données LiDAR HD                      | 28 |  |  |
| (2)     | Visualiser des données LiDAR HD                    | 29 |  |  |
| (3)     | Créer un MNT à partir de données LiDAR HD          | 33 |  |  |

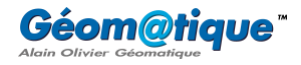

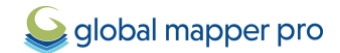

# Importer les données IGN intégrées

L'outil **Télécharger en ligne des cartes d'imagerie/topo/terrain...** permet de télécharger des données cartographiques à partir de nombreuses sources déjà intégrées et/ou spécifiées par l'utilisateur. Cela inclut par exemple l'accès aux cartes routières du monde entier depuis OpenStreetMap.org, aux cartes topographiques de l'USGS, mais également aux données de l'IGN !

Cette première partie du tutoriel présente l'outil et ses options, ainsi que la manière d'accéder aux données de l'IGN intégrées dans la liste de Global Mapper.

Pour commencer, se rendre dans le menu **Fichier** et cliquer sur **Télécharger en ligne des cartes** d'imagerie/topo/terrain... pour ouvrir la fenêtre de sélection des sources de données en ligne à télécharger.

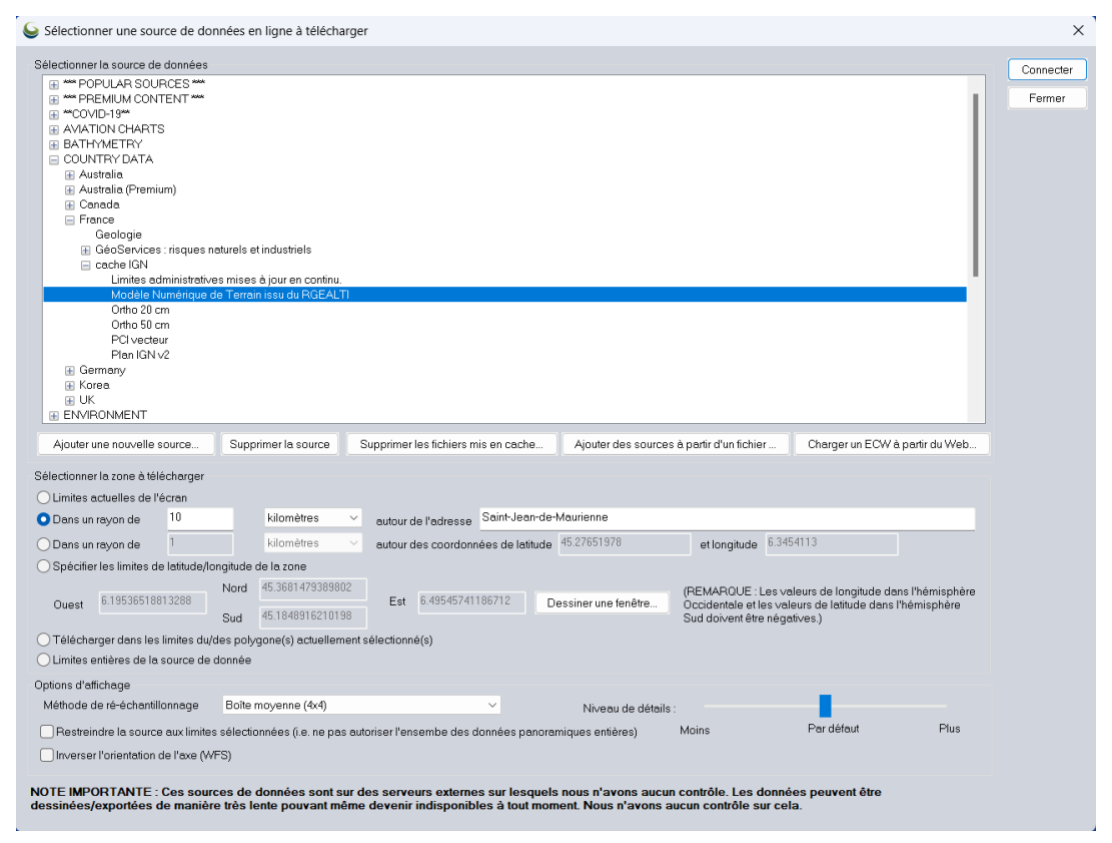

Le paramétrage de cette fenêtre permet ici de charger dans Global Mapper des données du RGEALTI dans un rayon de 10km autour de la ville de Saint-Jean-de-Maurienne (Savoie, France).

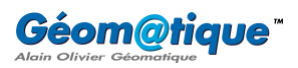

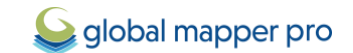

#### (1) Sélectionner la source de données

Dans la liste des sources de données, cliquer sur le bouton « + » situé à gauche de **COUNTRY DATA** > **France** > **cache IGN**. Il est alors possible de sélectionner l'une des sources de données suivantes :

- Limites administratives mises à jour en continu
- Modèle Numérique de Terrain issu du RGEALTI
- Ortho 20 cm
- Ortho 50 cm
- PCI vecteur
- Plan IGN

#### (2) Utiliser le menu contextuel de la source de donnée

Effectuer un clic-droit sur une source de données pour afficher les options suivantes :

- Modifier le nom/le groupe de la source : cette option permet de modifier le nom de la source de données en ligne ou bien le groupe auquel elle appartient. Cette option n'est pas utilisable sur les sources de données déjà intégrées dans Global Mapper.
- Enregistrer la ou les définitions de la/les source(s) sélectionnée(s) dans un fichier XML... : cette option permet d'enregistrer les définitions des sources en ligne pour les services de données en ligne définis par l'utilisateur dans un fichier XML. Cette option n'est pas utilisable sur les sources de données déjà intégrées dans Global Mapper.
- Définir la résolution maximum pour obtenir les données depuis cette source : cette option permet de définir une résolution maximum pour les données téléchargées à partir de la source sélectionnée.
- **Dessiner à l'aide de tuiles** : sélectionner cette option pour que les zones de téléchargement sélectionnées soient dessinées sous la forme de tuiles.
- Afficher la page web/les conditions de service de la source : cette option offre des informations supplémentaires sur les sources de données intégrées. Ces informations peuvent également être consultées après chargement des données en ouvrant les métadonnées de la couche (clic-droit sur la couche dans le Centre de contrôle > Métadonnées > onglet Autres).

#### (3) Sélectionner l'étendue de la zone à télécharger

La section **Sélectionner l'étendue de la zone à télécharger** permet de définir les limites initiales de chargement des données.

- **Limites actuelles de l'écran** : ce paramètre permet de télécharger les données de sorte à couvrir l'étendue des limites actuelles de la vue principale affichée à l'écran.
- Dans un rayon autour de l'adresse : ce paramètre utilise la fonction de géocodage pour télécharger les données dans l'étendue carrée d'un rayon de distance autour de l'adresse spécifiée par l'utilisateur. Une étiquette indiquant l'adresse spécifiée sera apposée sur la donnée chargée.

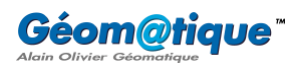

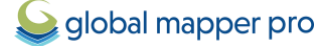

- Dans un rayon autour des coordonnées de latitude/longitude : ce paramètre permet de télécharger les données dans l'étendue carrée d'un rayon de distance autour des coordonnées de latitude/longitude spécifiées par l'utilisateur.
- Spécifier les limites de latitude/longitude de la zone : ce paramètre permet de télécharger les données dans une boîte de délimitation personnalisée. Utiliser le bouton Dessiner une fenêtre pour dessiner manuellement une étendue sur la carte existante.
- Télécharger dans les limites du/des polygone(s) actuellement sélectionné(s) : ce paramètre permet de télécharger les données dans les limites d'une entité de surface (un polygone) préalablement sélectionné à l'aide de l'outil Numériseur (accessible via le menu Outils de Global Mapper).
- **Limites entières de la source de données** : ce paramètre permet de télécharger les données sélectionnées dans leurs limites maximales.

Cocher l'option **Restreindre la source aux limites sélectionnées** pour limiter le chargement de la source de données sélectionnée dans les limites spécifiées par l'utilisateur. Il est alors possible de parcourir toute la source de données, mais la vue par défaut sera les limites spécifiées.

Cocher l'option **Inverser l'orientation de l'axe (WFS)** pour charger des données à partir d'une source *Web Feature Service* (WFS) avec les axes permutés.

## (4) Paramétrer les options d'affichage

Dans la section **Options d'affichage**, la liste déroulante **Méthode de rééchantillonnage** permet de sélectionner une méthode de rééchantillonnage spécifique. Ce paramètre peut améliorer la clarté des données en streaming, selon que le rééchantillonnage soit activé ou non. Le paramètre spécifié par défaut est l'interpolation bicubique.

Le champ intitulé **Niveau de détails** permet, par exemple, d'afficher les données des couches issues de sources en ligne selon une résolution inférieure à celle de l'écran pour un affichage plus rapide. Cette option est très pratique pour contrôler la résolution des couches en ligne et les extraire, selon votre choix, à une résolution inférieure ou supérieure, plutôt que le calcul de la résolution d'écran soit effectué par défaut.

## (5) Lancer le chargement de la donnée

Une fois les précédents paramètres définis, cliquer sur **Connecter**. Global Mapper téléchargera automatiquement le niveau de zoom le plus approprié dans la vue principale. L'outil de zoom-arrière permet d'obtenir une vue d'ensemble des données, tandis que celui de zoom-avant permet d'obtenir davantage de détails.

Chaque chargement de données issues d'une source en ligne apparaîtra sous la forme de couche distincte dans le **Centre de contrôle**. Chaque entrée peut voir ses options d'affichage modifiées comme n'importe quelle autre couche raster en vue, par exemple, d'un drapage sur des données d'altitude, d'une fusion avec d'autres couches, ou autre.

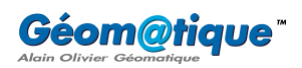

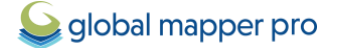

Ces données peuvent ensuite être exportées en pleine résolution dans n'importe lequel des formats d'exportation raster pris en charge par Global Mapper (GeoTIFF, JPG, ECW, etc...).

Pour associer un fichier World ou PRJ à ce type de données lors de leur téléchargement, se rendre dans le **Centre de configuration** (menu **Outils > Configuration**) > onglet **Général >** onglet **Avancée >** section **Options diverses >** cocher l'option **Enregistrer les fichiers World/PRJ pour les tuiles téléchargées**. Cette option étant cochée, les fichiers World et PRJ seront automatiquement générés pour toute donnée importée en ligne. Ces fichiers seront enregistrés dans le dossier de téléchargement d'images).

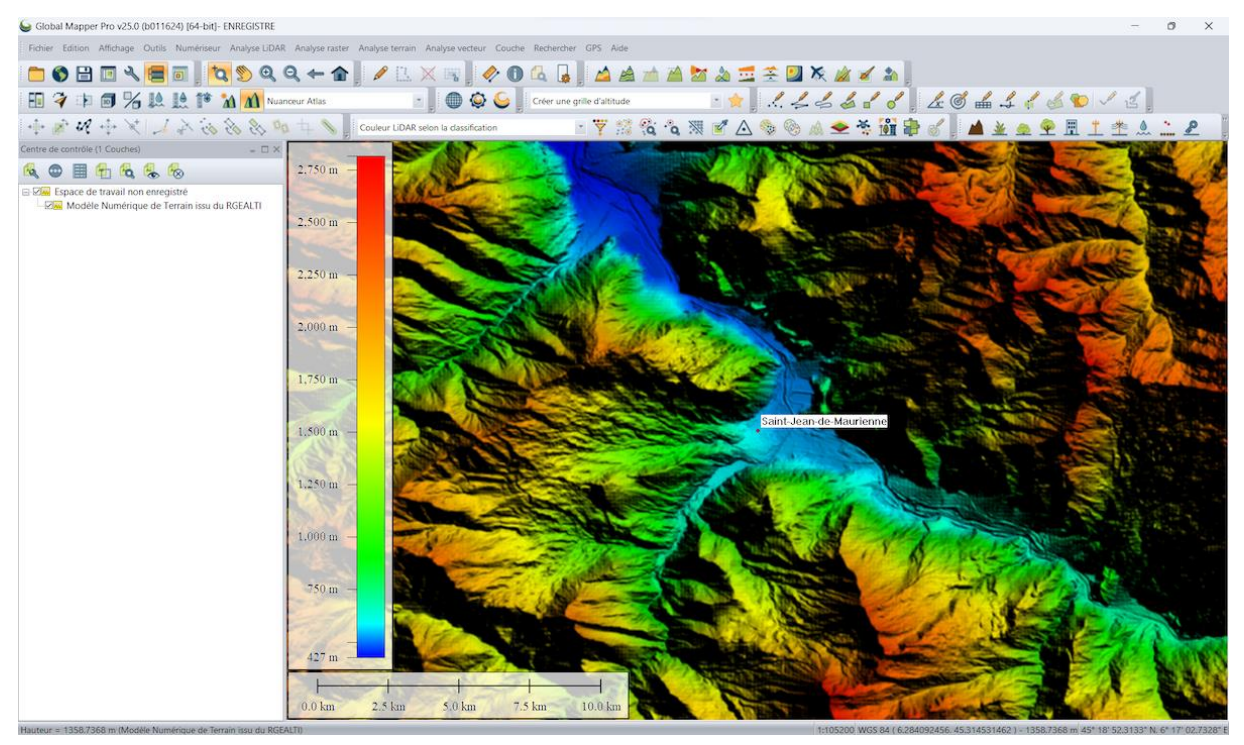

Sur cette illustration, un Modèle Numérique de Terrain du RGEALTI a été téléchargé, dans un rayon de 10 km autour de Saint-Jean-de-Maurienne. Cette donnée peut ensuite être exportée dans un format 3D puis exploitée à l'aide de la grande variété d'outils que propose Global Mapper (création de courbes de niveau, analyse de bassin versant, analyse de champ de vision, simulation d'inondation, création de survol 3D, etc.).

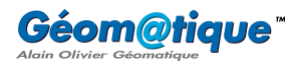

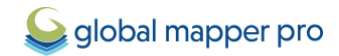

# Importer des données en ligne personnalisées

Le bouton Ajouter une nouvelle source de l'outil **Télécharger en ligne des cartes** d'imagerie/topo/terrain... permet d'ajouter de nouvelles sources en ligne à partir de flux WMS (Web Map Service), WCS (Web Coverage Service), OSM (OpenStreetMap Tiles), Google Maps, TMS (Tile Map Service), Esri RESTful Feature Services ou bien encore Esri RESTful Tile Caches. Cette section décrit les étapes à suivre pour importer des données WMS, WFS, WMTS, en particulier de la *Géoplateforme*.

## (1) Méthode générale

 Avant d'ajouter une source en ligne personnalisée, s'assurer de bien connaître le type et l'URL de la source et, si possible, identifier le niveau de zoom/l'étendue souhaité/e pour l'affichage des données au chargement.

i Un fichier CSV listant les ressources et leurs informations (clé, nom commercial, nom technique, URL d'accès) des services web de la Géoplateforme est <u>téléchargeable sur cette</u> page.

- 2. Cliquer sur le bouton Ajouter une nouvelle source.
- 3. Sélectionner alors le type de la source (WMS, WFS ou bien WMTS), puis cliquer sur **OK**.
- Dans la fenêtre de dialogue de définition de la source, saisir les informations URL de la source et toute information supplémentaire requise. L'URL utilisée doit correspondre à celle GetCapabilities.
- 5. Une fois l'URL saisie, cliquer sur le bouton **Obtenir la liste des couches de données disponibles** pour interroger le serveur et faire ainsi apparaître les couches de données disponibles sur ce serveur dans la liste vide.
- 6. Dans la liste qui s'affiche, sélectionner la couche ou le groupe de couches souhaitée(s). Une fois qu'une couche est sélectionnée, les listes déroulantes **Projection** et **Format d'image** s'activent rendant disponible les projections et les formats disponibles pour la/les couche(s). Ainsi, pour personnaliser le format ou la projection, sélectionner ces derniers dans les listes respectives.

i Pour forcer l'utilisation du format JPG, spécifier le paramètre « **WMS&format=image/jpeg** » dans le champ **Nom du service**. Pour forcer l'utilisation d'une projection en particulier et prise en charge par le serveur, inclure un paramètre SRS (par exemple « **WMS&SRS=EPSG:26905** » pour forcer l'utilisation de la projection UTM, datum NAD83, zone 5N).

Pour un serveur WMS, il s'agit également spécifier des options supplémentaires après avoir renseigné le **Nom du serveur**.

Pour la prise en charge de la version 1.1 du WMS, sélectionner l'option **Privilégier la version WMS 1.1.1 à celles plus récentes**. Si cette option n'est pas sélectionnée, la version utilisée par défaut sera la 1.3.

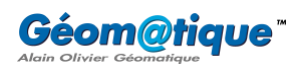

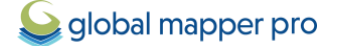

- 7. Enfin, sélectionner la couche de données et son style, puis cliquer sur **OK** pour les ajouter à la liste des sources de données disponibles de la fenêtre principale.
- (2) Exemples

Afin d'illustrer la méthode générale décrite dans le point (1), les trois exemples suivants montrent comment importer les limites du département de la Savoie (WFS), la couverture des zones écologiques de nature remarquable (flux WMTS) ainsi qu'une image satellite SPOT (flux WMS). Nous donnerons quelques pistes pour visualiser/exploiter/exporter ces données une fois chargées dans Global Mapper.

#### a. Intégrer un flux WFS

L'objectif est ici d'importer une couche vectorielle décrivant les départements français (flux WFS) et d'exporter le département de la Savoie au format Shapefile.

- 1. Dans la barre d'outils Fichier de Global Mapper, cliquer sur le bouton Se connecter à une base de données en ligne.
- Cliquer sur le bouton Ajouter un nouvelle source > sélectionner WFS (Web Feature Service) > cliquer sur OK.

| T *** POPULAR SOURCES ***                 |                                                                                                    |   |           |
|-------------------------------------------|----------------------------------------------------------------------------------------------------|---|-----------|
| PREMIUM CONTENT                           |                                                                                                    |   | <br>Ferme |
| E **COVID-19**                            |                                                                                                    |   |           |
| E AVIATION CHARTS                         | 6 Célectionnes la tuna de seuvre en liene                                                          | ~ |           |
| BATHYMETRY                                | Selectionner le type de source en ligne                                                            | ^ |           |
| E COUNTRY DATA                            |                                                                                                    |   |           |
|                                           | Selectionner le type de source de donnees à ajouter à la liste des sources<br>on ligne disponibles |   |           |
| E GEOLOGIC MAPS                           | en lighe disponibles.                                                                              |   |           |
| B Google Earth                            |                                                                                                    |   |           |
| E Géoservices                             |                                                                                                    |   |           |
| IMAGERY                                   |                                                                                                    |   |           |
| LAND COVER                                | WES/Web Feature Service)                                                                           |   |           |
| E LIDAR                                   | W S(Web reduce Service)                                                                            |   |           |
| NASA GIBS (Global Imagery Browse Sources) |                                                                                                    |   |           |
| E NAUTICAL DATA                           |                                                                                                    |   |           |
| E TERRAIN DATA                            | OK Annuler                                                                                         |   |           |
| TOPO MAPS                                 |                                                                                                    |   |           |
| U.S. DATA                                 |                                                                                                    |   |           |
| WEATHER                                   |                                                                                                    |   |           |
| E WORLDWIDE DATA                          |                                                                                                    |   |           |

3. Dans le champ **URL du serveur**, renseigner l'URL suivante :

https://data.geopf.fr/wfs/ows?SERVICE=WFS&VERSION=2.0.0&REQUEST=GetCapabilities

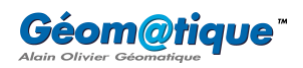

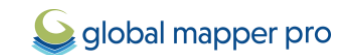

| Sélectionner la source de données WFS à charger X                                                                               |                           |                     |                   |                  |   | ×    |
|----------------------------------------------------------------------------------------------------|---------------------------|---------------------|-------------------|------------------|---|------|
| URL du serveur (Obtenir une adresse réseau) : https://data.geopf.fr/wfs/ows?SERVICE=WFS&VERSION=2.0.0&REQUEST=GetCapabilities 🗸 |                           |                     |                   |                  |   | \$ ~ |
| Nom du service (la plu                                                                                                    | apart utilisent le WFS) : | WFS                 |                   |                  |   |      |
| Projection à utiliser :                                                                                                    | Automatique               | ~                   | Format d'image :  | Automatique      | ~ |      |
|                                                                                                    |                           | Obtavit la fata da  |                   | (an dia an Islan |   |      |
|                                                                                                    |                           | Ubtenir la liste de | s couches de donn | ees disponibles  |   |      |
|                                                                                                    |                           |                     |                   |                  |   |      |
|                                                                                                    |                           |                     |                   |                  |   |      |
|                                                                                                    |                           |                     |                   |                  |   |      |
|                                                                                                    |                           |                     |                   |                  |   |      |
|                                                                                                    |                           |                     |                   |                  |   |      |
|                                                                                                    |                           |                     |                   |                  |   |      |
|                                                                                                    |                           | ОК                  | Annuler           |                  |   |      |

- 4. Cliquer sur le bouton **Obtenir la liste des couches des données disponibles**.
- 5. Dans la liste résultante, sélectionner la source BDTOPO : Départements et cliquer sur OK.

| Sélectionner la source de données WFS à charger                             |                                        |                     |                    |                 |             | × |
|-----------------------------------------------------------------------------|----------------------------------------|---------------------|--------------------|-----------------|-------------|---|
| URL du serveur (Obtenir une adresse réseau) : https://data.geopf.fr/wfs/ows |                                        |                     |                    |                 |             |   |
| Nom du service (la plu                                                      | upart utilisent le WFS) :              | WFS&SERVICE=WF      | &VERSION=2.0.0&    | REQUEST=GetCa   | apabilities |   |
| Projection à utiliser :                                                     | Automatique                            | ~                   | Format d'image :   | Automatique     | ~           |   |
|                                                                             |                                        |                     |                    |                 |             |   |
|                                                                             |                                        | Obtenir la liste de | s couches de donne | ées disponibles |             |   |
| BDTOPO : Cimel                                                              | tières                                 |                     |                    |                 |             |   |
| BDTOPO : Colle                                                              | nunes                                  |                     |                    |                 |             |   |
| BDTOPO : Comr                                                               | nunes associées ou délégu<br>Iominiums | ées                 |                    |                 |             |   |
| BDTOPO : Cons                                                               | tructions linéaires                    |                     |                    |                 |             |   |
| BDTOPO : Cons                                                               | tructions ponctuelles                  |                     |                    |                 |             |   |
| BDTOPU : Cons                                                               | tructions surfaciques<br>s d'eau       |                     |                    |                 |             |   |
| BDTOPO : Départements                                                       |                                        |                     |                    |                 |             |   |
|                                                                             |                                        |                     |                    |                 |             |   |
| - BDTOPO : Détai                                                            | ls orographiques                       |                     |                    |                 |             | _ |
|                                                                             |                                        | ОК                  | Annuler            |                 |             |   |

6. Dans la fenêtre de dialogue **Modifier la source en ligne**, renommer le **Nom de la source** (si souhaité), cliquer sur le bouton **Ajouter une catégorie...** 

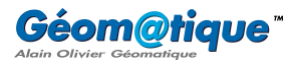

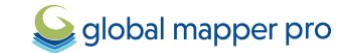

| 실 Modifier la sou                                                                                                    | rce en ligne                                                                                                    | × |
|----------------------------------------------------------------------------------------------------|----------------------------------------------------------------------------------------------------|---|
| Nom de la source :<br>Catégories de la so<br>*** POPULAR<br>*** PREMIUM<br>*** PREMIUM<br>*** PREMIUM<br>*** PREMIUM<br>*** PREMIUM<br>*** PREMIUM | BDTOPO : Départements<br>urce<br>SOURCES ***<br>CONTENT ***<br>CONTENT ***> Blackbeard Oil and Gas Data<br>CONTENT ***> Blackbeard Oil and Gas Data> Blackbeard Oil and Ga<br>CONTENT ***> Blackbeard Oil and Gas Data> Blackbeard Oil and Ga<br>CONTENT ***> Blackbeard Oil and Gas Data> Blackbeard Oil and Ga<br>CONTENT ***> Blackbeard Oil and Gas Data> Blackbeard Oil and Ga<br>CONTENT ***> Blackbeard Oil and Gas Data> Blackbeard Oil and Ga |   |
| Ajouter une caté                                                                                                    | Jorie OK Annuler                                                                                                    |   |

7. Nommer cette nouvelle catégorie **Géoplateforme** par exemple.

| S Entrer une catégorie                                | × |  |  |  |  |
|-------------------------------------------------------|---|--|--|--|--|
| Spécifier le nom de la catégorie de source à ajouter. |   |  |  |  |  |
|                                                       |   |  |  |  |  |
|                                                       |   |  |  |  |  |
| Géoplateforme                                         | 4 |  |  |  |  |
| OK Annuler                                            |   |  |  |  |  |

8. Veiller que cette nouvelle catégorie soit bien cochée, puis cliquer sur **OK**.

| 실 Modifier la sou                                                                                  | rce en ligne                            | $\times$ |
|----------------------------------------------------------------------------------------------------|-----------------------------------------|----------|
| Nom de la source :                                                                                 | BDTOPO : Départements                   |          |
| Catégories de la se                                                                                | purce                                   |          |
| GEOLOGIC MA<br>GEOLOGIC MA<br>Geoplateforme<br>Google Earth<br>IMAGERY<br>IMAGERY> (<br>LAND COVER | PS> United Kingdom<br>PS> US<br>Sermany | I        |
| Ajouter une caté                                                                                   | igorie                                  |          |
|                                                                                                    | OK Annuler                              |          |

9. Dans la section Sélectionner l'étendue de la zone à télécharger, cocher l'option Limites entières de la sources de donnée, puis cliquer sur Connecter.

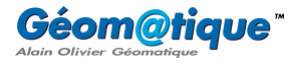

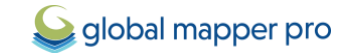

| Sélectionner une source de données en ligne à télécharger                                                                                                    | ×         |
|----------------------------------------------------------------------------------------------------|-----------|
| Sélectionner la source de données  AVIATION CHARTS BATH/METRY COUNTRY DATA EDN/RONMENT GEOLOGIC MAPS Google Earth Geolplateforme BDT0PO: Départements UIDAGENY LAND COVER LIDAR NASA GIBS (Global Imagery Browse Sources) NASA GIBS (Global Imagery Browse Sources) NAUTICAL DATA TERBAAN DATA                                                                                                    | Connecter |
| Ajouter une nouvelle source       Supprimer la source       Supprimer les fichiers mis en cache       Ajouter des sources à partir d'un fichier       Charger un ECW à partir du Web         Sélectionner la zone à télécharger <ul> <li>Limites actuelles de l'écran</li> <li>Dans un rayon de</li> <li>10</li> <li>kilomêtres</li> <li>autour de l'adresse</li> <li>Saint-Jean-de-Maurienne</li> <li>Obans un rayon de</li> <li>1</li> <li>kilomêtres</li> <li>autour de l'adresse</li> <li>Saint-Jean-de-Maurienne</li> <li>Obans un rayon de</li> <li>1</li> <li>kilomêtres</li> <li>autour de l'adresse</li> <li>Saint-Jean-de-Maurienne</li> <li>Obans un rayon de</li> <li>1</li> <li>kilomêtres</li> <li>autour de coordonnées de latitude 45.1609119244968</li> <li>et longitude</li> <li>6.14530716500191</li> <li>Cocidentale et les valeurs de latitude dans l'hémisphère</li> <li>Occidentale et les valeurs de latitude dans l'hémisphère</li> <li>Sud doivent être négetives.)</li> <li>REMARQUE : Les valeurs de latitude dans l'hémisphère</li> <li>Sud doivent être négetives.)</li> </ul> |           |
| Télécharger dans les limites du/des polygone(s) actuellement sélectionné(s)     Uimites entières de la source de donnée                                                                                                    |           |
| Options d'affichage<br>Méthode de ré-échansillonnage Boite moyenne (4x4)  Niveau de détails :<br>Restreindre la source aux limites sélectionnées (i.e. ne pas autoriser l'ensembe des données panoramiques entières) Moins Par défaut Plus<br>Inverser l'orientation de l'axe (WFS)                                                                                                    |           |
| NOTE IMPORTANTE : Ces sources de données sont sur des serveurs externes sur lesquels nous n'avons aucun contrôle. Les données peuvent être<br>dessinées/exportées de manière très lente pouvant même devenir indisponibles à tout moment. Nous n'avons aucun contrôle sur cela.                                                                                                    |           |

10. À ce moment-là, une fenêtre vous invite à spécifier un dossier de destination pour le fichier GML de sortie.

| Sintegistrer sous                                  |                   |                            |                       |                 |                   |          | × |
|----------------------------------------------------|-------------------|----------------------------|-----------------------|-----------------|-------------------|----------|---|
| $\leftarrow \ \rightarrow \ \checkmark \ \uparrow$ | 📒 « Bureau        | > Tutoriel_Geoplateforme_C | GlobalMapper          | ~ C             | Rechercher dans : | Tutoriel | Q |
| Organiser 🔹 Nouv                                   | veau dossier      |                            |                       |                 |                   | ≣ .      | ? |
|                                                    |                   | Nom                        |                       | Statut          | Modifié le        | Туре     |   |
| Eureau                                             | * 1               |                            | Aucun élément ne corr | respond à votre | e recherche.      |          |   |
| 🛓 Téléchargemen                                    | its 🖈             |                            |                       |                 |                   |          |   |
| Documents                                          | *                 |                            |                       |                 |                   |          |   |
| Nom du fichier :                                   | Departements      |                            |                       |                 |                   |          | ~ |
| Type : G                                           | GML Files (*.gml) |                            |                       |                 |                   |          | ~ |
|                                                    |                   |                            |                       |                 |                   |          |   |
| <ul> <li>Masquer les dossiers</li> </ul>           | 5                 |                            |                       |                 | Enregistrer       | Annuler  |   |

Après avoir cliqué sur **Enregistrer**, et après un peu petit temps de latence, le fichier se charge automatiquement dans l'instance de Global Mapper en cours. Le temps de chargement peut être plus ou moins long en fonction des dimensions de l'emprise spécifiée.

11. Une couche, de type vecteur et dénommée **BDTOPO : Départements**, apparaît dans le **Centre de contrôle** et s'affiche dans la vue principale.

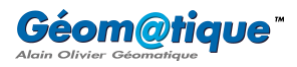

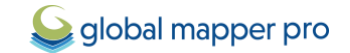

| 6                                                                                                    |                                                                                                    | ~   |
|----------------------------------------------------------------------------------------------------|----------------------------------------------------------------------------------------------------|-----|
| Global Mapper Pro V25.1 (0033124) [64-bit]- ENRE                                                                                                    | Resolute — U<br>Resolute Analyse state: Analyse states: Courbs. Berbarrhar: CBS. Alda                           | ^   |
|                                                                                                    | ╡ <i>⋪⋪℅℅℅</i> ℆℄⅀⅀℄ <mark>℄⅀℄℁℁℁ℿ</mark> ℇℇℇℴℇℇ℄ℇ℄ℇ℄ℇℴℴℿℴℽℿℇ⅀⅃⅁Ω                                               | N Į |
| 111 7 12 10 76 12 11 10 10 10                                                                                                    | M Nanceur Atlas                                                                                                 |     |
| Couleur LiDAR selon les valeurs RVB/Alt                                                                                                    | ▶ ❣ 涎 瓴 夜 潮 ピ Δ ☜ ☜ 呦 ▲ 幸 帝 逋 擧 ♂ ∥ ▲ 坐 鱼 Ҽ 甩 土 杢 魚 二 Ҽ 郎 ∥                                                     |     |
| Centre de contrôle (1 Couches) = 🗆 ×                                                                                                    | K                                                                                                    |     |
| 🔍 😅 🗏 👘 🗠 🗞 🗞                                                                                                    |                                                                                                    |     |
| Espace de travail non enregistre     Espace de travail non enregistre     Espace de travail non enregistre     Espace de travail non enregistre     Espace de travail non enregistre     Espace de travail non enregistre     Espace de travail non enregistre |                                                                                                    |     |
|                                                                                                    |                                                                                                    |     |
|                                                                                                    | No. of the second second second second second second second second second second second second second second se |     |
|                                                                                                    |                                                                                                    |     |
|                                                                                                    |                                                                                                    |     |
|                                                                                                    |                                                                                                    |     |
|                                                                                                    |                                                                                                    |     |
|                                                                                                    |                                                                                                    |     |
|                                                                                                    |                                                                                                    |     |
|                                                                                                    |                                                                                                    |     |
|                                                                                                    |                                                                                                    |     |
|                                                                                                    |                                                                                                    |     |
|                                                                                                    |                                                                                                    |     |
|                                                                                                    |                                                                                                    |     |
|                                                                                                    |                                                                                                    |     |
|                                                                                                    |                                                                                                    |     |
|                                                                                                    |                                                                                                    | 0   |
|                                                                                                    |                                                                                                    |     |
|                                                                                                    |                                                                                                    |     |
|                                                                                                    |                                                                                                    |     |
|                                                                                                    | 0 km 1000 km 3000 km 5000 km                                                                                    |     |

Tous les départements de France ont été téléchargés. Nous ne souhaitons garder que le département de la Savoie et l'exporter au format Shapefile. Voici la méthode pour isoler le département de la Savoie :

12. Dans le **Centre de contrôle**, effectuer un clic-droit sur la couche dénommée **BDTOPO** : **Départements** et cliquer sur **Attributs de la couche**.

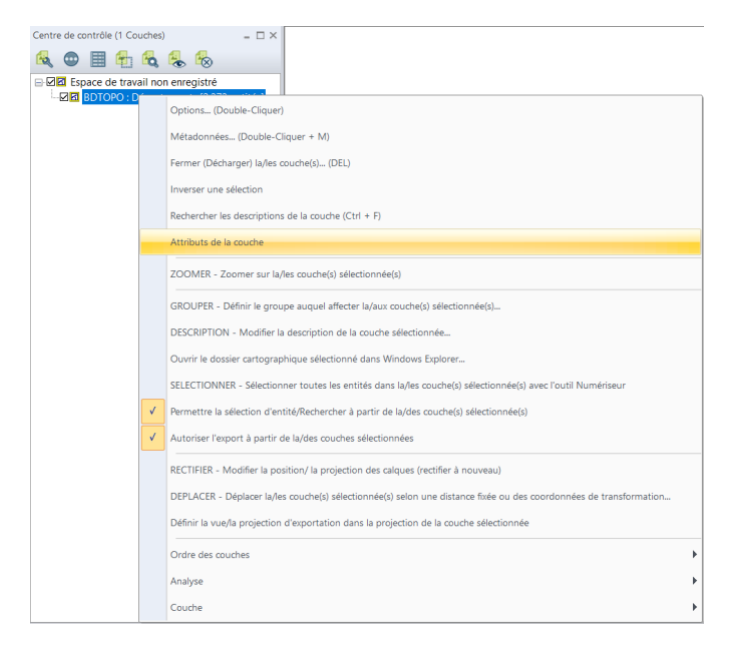

13. Dans la fenêtre Éditeur attributaire résultante, cliquer sur le bouton Rechercher.

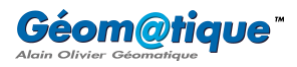

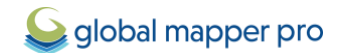

| Editeur attributaire (BDTOPO : Départements) = 🗆 × |                             |               |                          |            |                         |               |
|----------------------------------------------------|-----------------------------|---------------|--------------------------|------------|-------------------------|---------------|
| 💪 🖌 💥 💥 ដ 📴 😰 Sort : Texte 💿 📷 💼 🛟 💽 📑             |                             |               |                          |            |                         |               |
| <feature name=""></feature>                        | <feature type=""></feature> | fid           | cleabs                   | code_insee | code_insee_de_la_region | nom_officiel  |
| <unnamed feature=""></unnamed>                     | Unknown Area Type           | departement   | DEPARTEM0000002150000529 | 01         | 84                      | Ain           |
| <unnamed feature=""></unnamed>                     | Unknown Area Type           | departement   | DEPARTEM0000002150000474 | 02         | 32                      | Aisne         |
| <unnamed feature=""></unnamed>                     | Unknown Area Type           | departement.5 | DEPARTEM0000002150000510 | 03         | 84                      | Allier        |
| <unnamed feature=""></unnamed>                     | Unknown Area Type           | departement   | DEPARTEM0000002150000452 | 04         | 93                      | Alpes-de-H    |
| <unnamed feature=""></unnamed>                     | Unknown Area Type           | departement   | DEPARTEM0000002150000483 | 05         | 93                      | Hautes-Alpes  |
| <unnamed feature=""></unnamed>                     | Unknown Area Type           | departement   | DEPARTEM0000002150000491 | 06         | 93                      | Alpes-Marit   |
| <unnamed feature=""></unnamed>                     | Unknown Area Type           | departement   | DEPARTEM0000002150000491 | 06         | 93                      | Alpes-Marit   |
| <unnamed feature=""></unnamed>                     | Unknown Area Type           | departement   | DEPARTEM0000002150000491 | 06         | 93                      | Alpes-Marit   |
| <unnamed feature=""></unnamed>                     | Unknown Area Type           | departement   | DEPARTEM0000002150000491 | 06         | 93                      | Alpes-Marit   |
| <unnamed feature=""></unnamed>                     | Unknown Area Type           | departement   | DEPARTEM0000002150000491 | 06         | 93                      | Alpes-Marit   |
| <unnamed feature=""></unnamed>                     | Unknown Area Type           | departement   | DEPARTEM0000002150000491 | 06         | 93                      | Alpes-Marit   |
| <unnamed feature=""></unnamed>                     | Unknown Area Type           | departement   | DEPARTEM0000002150000491 | 06         | 93                      | Alpes-Marit   |
| <unnamed feature=""></unnamed>                     | Unknown Area Type           | departement   | DEPARTEM0000002150000491 | 06         | 93                      | Alpes-Marit   |
|                                                    |                             |               |                          |            |                         |               |
|                                                    |                             |               |                          |            |                         | Lignes : 2373 |

14. Dans la fenêtre **Rechercher des données vectorielles** résultante, construire la requête suivante : **NOM\_OFFICIEL = 'Savoie'** et cliquer sur le bouton **Rechercher**.

| Rechercher des données vectorielles                                                                                                    |                                                                                                    | ×                   |
|----------------------------------------------------------------------------------------------------|----------------------------------------------------------------------------------------------------|---------------------|
| Types d'entités     Couche(s)       Surfaces     Lignes       Options d'entités     Entités à l'écran   Entités sélectionnées                                                                                                    | ches activées <b>O</b> Couches spéci<br>pérateur 'like' dans les requêtes<br>')                                                                      | fiques Sélectionner |
| Constructeur de requête         Attributs : <pre></pre>                                                                                                    | Valeurs :<br>Savoie<br>Rhône<br>Saône-et-Loire<br>Sarthe<br>Seine-et-Marne<br>Seine-Maritime<br>Seine-Maritime<br>Seine-Saint-Denis<br>Somme<br>Tarn | Charger des valeurs |
| Valider       Effacer la requête       Charger un         Mode de comparaison par défaut       •       •         • Automatique       • Numérique       • Texte       • Rendre les comparaisons textu         Rechercher       Aide | e requête sauvegardée Enre<br>elles sensibles à la casse                                                                                             | egistrer la requête |

- 15. Fermer la fenêtre **Rechercher des données vectorielles** pour revenir dans l'**Éditeur attributaire** qui ne possède désormais plus qu'une seule ligne.
- 16. Effectuer un clic-droit sur cette ligne et cliquer sur **Copier les entités sélectionnées dans le presse-papier**.

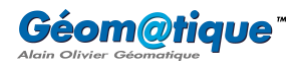

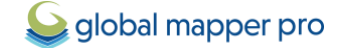

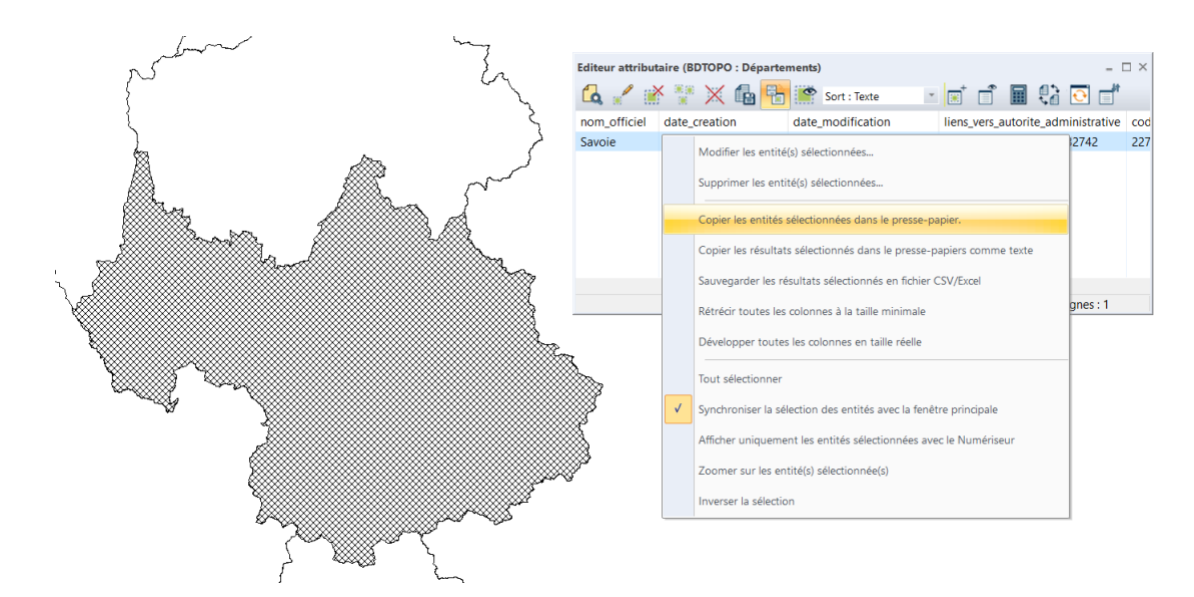

- 17. Fermer l'Éditeur attributaire.
- 18. Effectuer ensuite un CTRL+V pour coller l'entité de la Savoie dans une nouvelle couche.
- 19. Dans la fenêtre Sélectionner une couche pour coller les éléments, sélectionner par exemple Créer une nouvelle couche à copier vers, puis cliquer sur OK.

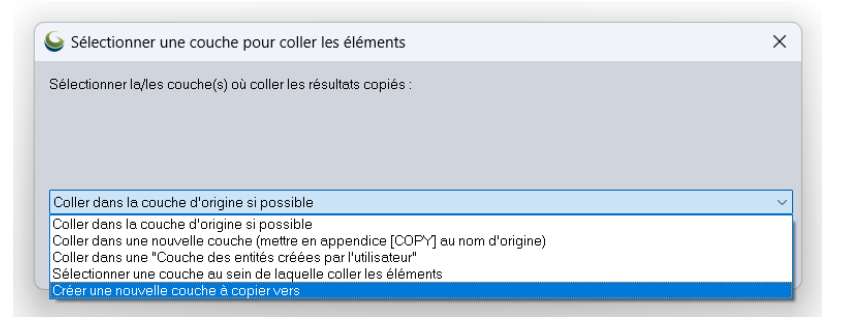

20. Renseigner le nom de la nouvelle couche (Savoie, par exemple), puis cliquer sur OK.

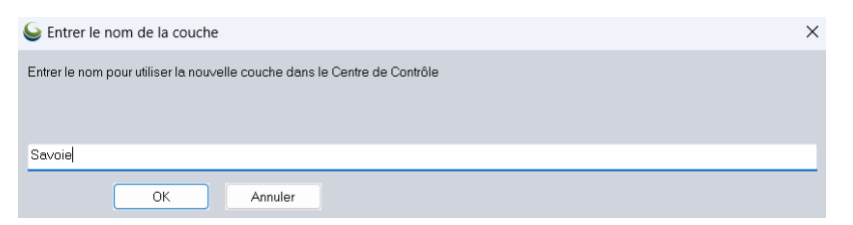

Une nouvelle couche dénommée Savoie apparaît dans le Centre de contrôle.

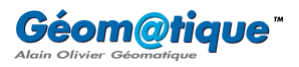

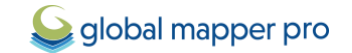

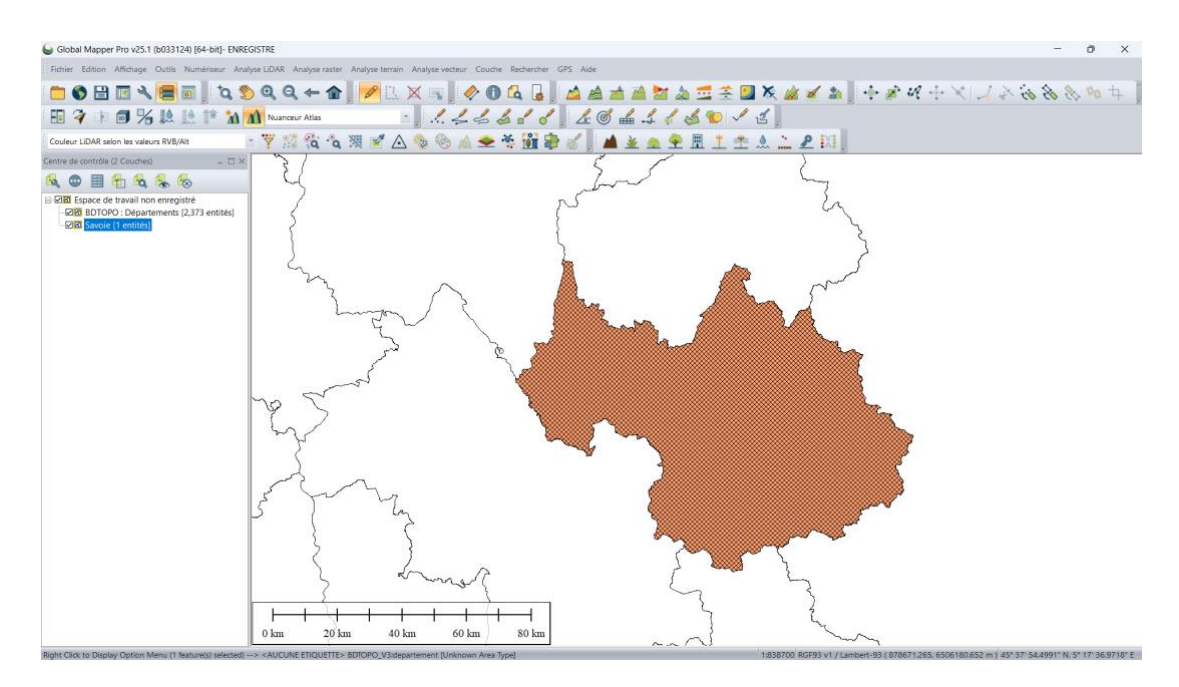

21. Dans le **Centre de contrôle**, effectuer un clic-droit sur la couche **BDTOPO : Départements** et cliquer sur **Fermer (Décharger) la/les couche(s)** pour la supprimer de l'espace de travail.

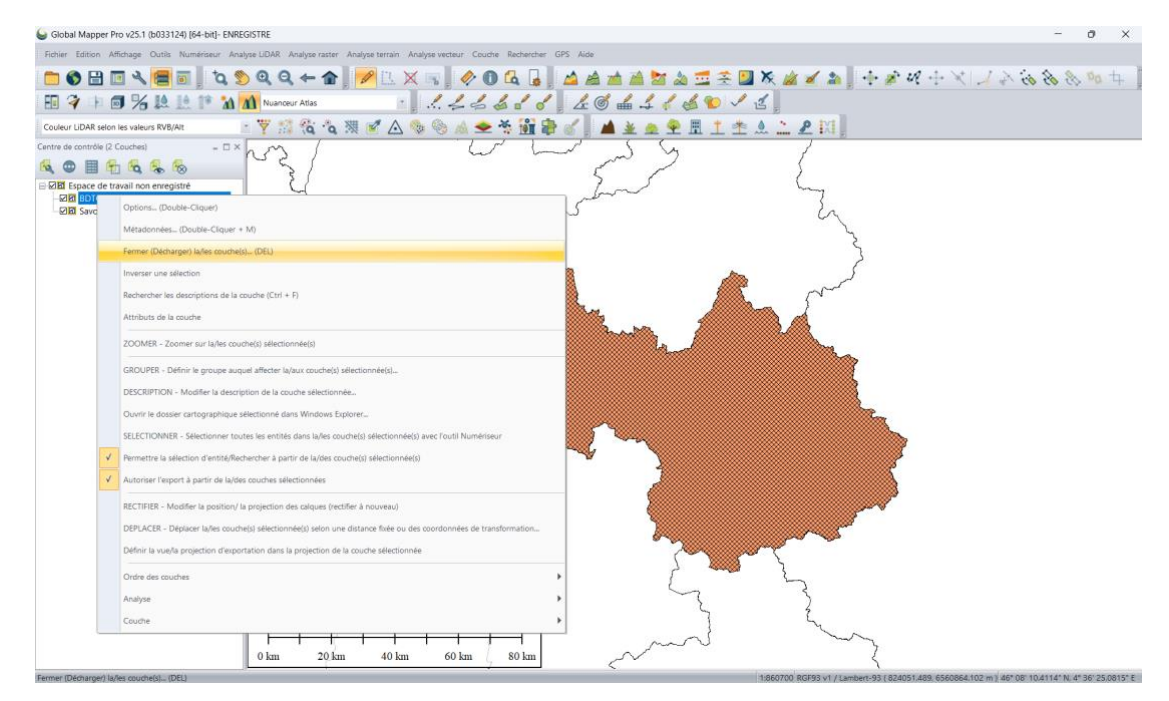

Dans l'espace de travail, il ne reste plus que le département de la Savoie que nous souhaitons exporter au format Shapefile :

22. Dans le **Centre de contrôle**, effectuer un clic-droit sur la couche **Savoie > Couche > Exporter**.

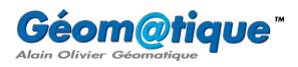

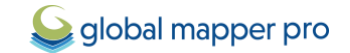

| Clohal Manner Priv V/S 1 (h0/31/20 (rdhit)-ENBEGICTEE                                                                                                    | _       | a    | ×       |
|----------------------------------------------------------------------------------------------------|---------|------|---------|
| Frider Ellin Alfrade Out Namerican Analyzi LIAR Analyzi terrain Analyzi vertrain Courte Rechercher GPS Adde                                                                                                    |         |      |         |
|                                                                                                    | 1. A. 9 | - Da | +- 8    |
|                                                                                                    | 0 00 0  | 5 -4 | + =     |
| 11 7 1 7 7 12 1 1 1 1 Namer Ata                                                                                                    |         |      |         |
| Couleur LDAR selon les valeurs RV8/At 👘 🍸 🎊 🏠 🖄 🕱 🛆 🧐 🖉 🛆 🧐 🛞 📣 🗢 🏶 🎬 🖓 🖋 📗 🛓 鱼 오 🗄 土 土 土 土 土 三 2                                                                                                    |         |      |         |
| Centre de contrôle (1 Courdes, 1 Sélectionnes) – 🗆 🛪                                                                                                    |         |      |         |
|                                                                                                    |         |      |         |
| E Udia Espace de travail non energistré                                                                                                    |         |      |         |
| Options(Deuble-Cliquer)                                                                                                    |         |      |         |
| Métadonnées(Double-Cliquer + M)                                                                                                    |         |      |         |
| Fermer (Décharger) Iu/es ouudré(s)(DEL)                                                                                                    |         |      |         |
| Inverser une sélection                                                                                                    |         |      |         |
| Rechercher les descriptions de la couche (Ctri + F)                                                                                                    |         |      |         |
| Attributs de la couche                                                                                                    |         |      |         |
| ZOOMER - Zoomer sur lafles couche(s) selectionnele(s) Criter un fichier espace de travail depuis lafles couche(s) selectionnele(s).                                                                                                    |         |      |         |
| CGOLIDER - Exporter la/les couthe(s) electronne(s) en un nouveau fatter.     CGOLIDER - Exporter la/les couthe(s) electronne(s) en un nouveau fatter.                                                                                                    |         |      |         |
| DESCERPTION - Modifier la description de la munte effectionnée.                                                                                                    |         |      |         |
| SELECTONNR - Sketcinne toutek is entitie dans lafer couchels selectionnéeld avec fouit Numérieur Calculer/copier une ou plusieurs valeur(s) attributaire(s).                                                                                                    |         |      |         |
| ONIXE - Joindre une table attributaire/un fichier à la couche     JOINXE - Joindre une table attributaire/un fichier à la couche                                                                                                    |         |      |         |
| A Anteriore Former & America & Beneficial Content of the Second Second S |         |      |         |
| CADRE/COUVERTURES - Créer des entrêtes de surface fenêtre de couverture/polypone                                                                                                    |         |      |         |
| RECTIFIR - Modifier la position/ la projection d'un champa attributaire                                                                                                    |         |      |         |
| DEPLACER - Déplacer la/les couche(s) selectionnée(s) auton une distance fixée ou des coordonnées de transformation Cambier les espaces entre les entrés adjacentes                                                                                                    |         |      |         |
| Ordre des couches                                                                                                    |         |      |         |
| Analyse       Enregistrer la liste des calques dans un fichier teste                                                                                                    |         |      |         |
| Couche Définir la coucheur d'arrière-plan de la couche dans la Centre de contrôle                                                                                                    |         |      |         |
|                                                                                                    |         |      |         |
|                                                                                                    |         |      |         |
|                                                                                                    |         |      |         |
| 0 km 20 km 60 km 80 km                                                                                                    |         |      | FASH F. |

23. Sélectionner le format d'export **Shapefile** et cliquer sur **OK**.

| Sélectionner le format d'Export                                                                                                    | $\times$ |
|----------------------------------------------------------------------------------------------------|----------|
| Sélectionner le format pour exporter vos données chargées. Voir<br>https://www.geomatique.fr/globalmapper/fonctionnalites/importexport/ pour<br>plus d'informations sur les formats disponibles. |          |
| Shapefile                                                                                                    | $\sim$   |
| OK Annuler                                                                                                    |          |

24. La fenêtre de paramétrage résultante propose plusieurs options de paramétrage de l'export que nous laisserons ici par défaut.

| election de licitien Param                                                                                                    | ètre d'attribut Tuilage Li                                                                                                    | mites d'export                                                                                                    |   |
|----------------------------------------------------------------------------------------------------|----------------------------------------------------------------------------------------------------|----------------------------------------------------------------------------------------------------|---|
| Le format Shapefile ne p<br>même fichier de forme.<br>exporter.                                                                                                    | permet pas le mélange de<br>Ainsi, vous devez spécifier                                                                                                    | différents types d'entités (i.e. points, lignes et surfaces) dans un<br>quels types d'entité vous souhaitez exporter et dans quel fichier les                                         |   |
| Exporter des surfaces                                                                                                    |                                                                                                    | Sélectionner un fichier                                                                                                    |   |
| Exporter des lignes                                                                                                    |                                                                                                    | Sélectionner un fichier                                                                                                    |   |
| Exporter des points                                                                                                    |                                                                                                    | Sélectionner un fichier                                                                                                    |   |
| Diviser l'export basé sur :                                                                                                    | Ne pas diviser l'export                                                                                                    |                                                                                                    | ~ |
| Options d'attribut                                                                                                    |                                                                                                    |                                                                                                    |   |
| Sálactionnar la Jou da s                                                                                                    | aractàras pour la tarta -                                                                                                    | LITE-9 (CD: 65001)                                                                                                    |   |
|                                                                                                    |                                                                                                    |                                                                                                    |   |
| Ajouter l'attribut de ty                                                                                                    | pe d'entite (COUCHE) en L                                                                                                    | JBF                                                                                                    |   |
| Ajouter las attribute d                                                                                                    | lo stylo on DBE                                                                                                    |                                                                                                    |   |
| AUTELIES GIUDOIS C                                                                                                    | le sigle en DDi                                                                                                    |                                                                                                    |   |
| Aiouter les attributs d                                                                                                    | ALTITUDE en DBE                                                                                                    |                                                                                                    |   |
| Ajouter les attributs d                                                                                                    | l'ALTITUDE en DBF                                                                                                    | rimaux (nas simplement des points)                                                                                                    |   |
| Ajouter les attributs d<br>Permettre les virgule                                                                                                    | l'ALTITUDE en DBF<br>s pour les séparateurs déc<br>toutes les valeurs sont vide                                                                                                    | cimaux (pas simplement des points)<br>es                                                                                                    |   |
| Ajouter les attributs d     Permettre les virgule     Jeter les attributs où                                                                                                    | l'ALTITUDE en DBF<br>s pour les séparateurs déc<br>toutes les valeurs sont vide                                                                                                    | cimaux (pas simplement des points)<br>as                                                                                                    |   |
| Ajouter les attributs d<br>Permettre les virgule<br>Jeter les attributs où                                                                                                    | l'ALTITUDE en DBF<br>s pour les séparateurs déc<br>toutes les valeurs sont vide<br>rojection (PRJ) pour chaqu                                                                                                    | cimaux (pas simplement des points)<br>es<br>e fichier SHP exporté                                                                                                    |   |
| Ajouter les attributs d     Permettre les virgule     Jeter les attributs où     Générer un fichier de p     Générer des entités 3D                                                                                           | l'ALTITUDE en DBF<br>s pour les séparateurs déc<br>toutes les valeurs sont vide<br>rojection (PRJ) pour chaqu<br>en utilisant les données d'                                                                                         | :imaux (pas simplement des points)<br>⊧s<br>e fichier SHP exporté<br>'altitude chargées (i.e. PolyligneZ, PointZ, PolygoneZ)                                                          |   |
| Ajouter les attributs d     Permettre les virgule     Jeter les attributs où     Générer un fichier de p     Générer des entités 3D     Générer des entités Mu                                                                | l'ALTITUDE en DBF<br>s pour les séparateurs dér<br>toutes les valeurs sont vide<br>rojection (PRJ) pour chaqu<br>e en utilisant les données d'<br>itlipatch pour surfaces                                                            | cimaux (pas simplement des points)<br>es<br>e fichier SHP exporté<br>altitude chargées (i.e. PolyligneZ, PointZ, PolygoneZ)                                                           |   |
| Ajouter les attributs d     Permettre les virgule     Jeter les attributs où     Générer un fichier de p     Générer des entités 3D     Générer des entités Mu     Sauvegarder les altitud                                    | l'ALTITUDE en DBF<br>s pour les séparateurs déc<br>toutes les valeurs sont vide<br>rojection (PRJ) pour chaqu<br>en utilisant les données d'<br>iltipatch pour surfaces<br>les d'entité comme mesure                                 | cimaux (pas simplement des points)<br>es<br>e fichier SHP exporté<br>altitude chargées (i.e. PolyligneZ, PointZ, PolygoneZ)<br>es (i.e. PolyligneM)                                   |   |
| Ajouter les attributs d     Permettre les virgule     Jeter les attributs où     denérer un fichier de p     Générer un fichier de sentiés 3D     Générer des entiés M     Sauvegarder les altitue     Générer des surfaces l | l'ALTITUDE en DBF<br>s pour les séparateurs dét<br>toutes les valeurs sont vide<br>rojection (PRJ) pour chaqu<br>e en utilisant les données d'<br>illipatch pour surfaces<br>les d'entité comme mesure<br>atérales pour les surfaces | cimaux (pas simplement des points)<br>es<br>e fichier SHP exporté<br>'altitude chargées (i.e. PolyligneZ, PointZ, PolygoneZ)<br>es (i.e. PolyligneM)<br>extrudées 3D (i.e. bâtments)  |   |
| Ajouter les attributs d     Permettre les virgule     Jeter les attributs où     Générer un fichier de p     Générer des entités 30.     Générer des entités 30.     Sauvegarder les altituc     Générer des surfaces l       | l'ALTITUDE en DBF<br>s pour les séparateurs dér<br>toutes les valeurs sont vide<br>rojection (PRJ) pour chaqu<br>en utilisant les données d'<br>litipatch pour surfaces<br>les d'entité comme mesure<br>atérales pour les surfaces   | cimaux (pas simplement des points)<br>es<br>e fichier SHP exporté<br>'altitude chargées (i.e. PolyligneZ, PointZ, PolygoneZ)<br>es (i.e. PolyligneM)<br>extrudées 3D (i.e. bâtiments) |   |
| Ajouter les attributs d     Permettre les virgule     Jeter les attributs où     Genérer un fichier de p     Générer des entités 30     Générer des entités M     Sauvegarder les altitute     Générer des surfaces I         | PALTITUDE en DBF<br>s pour les séparateurs dét<br>toutes les valeurs sont vidé<br>rojection (PRJ) pour chaqu<br>en utilisant les données d'<br>litipatch pour surfaces<br>les d'entité comme mesure<br>atérales pour les surfaces    | cimaux (pas simplement des points)<br>es<br>e fichier SHP exporté<br>attitude chargées (i.e. PolyligneZ, PointZ, PolygoneZ)<br>es (i.e. PolyligneM)<br>extrudées 3D (i.e. bâtiments)  |   |
| Ajouter les attributs d     Permettre les virgule     Jeter les attributs où     denérer un fichier de p     Générer des entités 30     Générer des entités 40     Sauvegarder les altituc     Générer des surfaces l         | PALTITUDE en DBF<br>s pour les séparateurs dét<br>toutes les valeurs sont vide<br>rojection (PRJ) pour chaqu<br>en ublisant les données d'<br>utilipatch pour surfaces<br>les d'entité comme mesure<br>atérales pour les surfaces    | cimaux (pas simplement des points)<br>es<br>e fichier SHP exporté<br>'altitude chargées (i.e. PolyligneZ, PointZ, PolygoneZ)<br>es (i.e. PolyligneM)<br>extrudées 3D (i.e. bâtiments) |   |

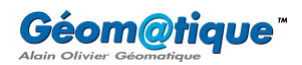

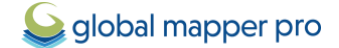

25. Cocher simplement l'option **Exporter des surfaces**, spécifier un répertoire de destination et nommer les couches en cours de création. Cliquer sur **Enregistrer**.

| Served Enregistrer sous                                                      |                                        |                        |                  | ×                 |
|------------------------------------------------------------------------------|----------------------------------------|------------------------|------------------|-------------------|
| $\leftarrow$ $\rightarrow$ $\checkmark$ $\uparrow$ $\blacksquare$ « Tutoriel | L_Geoplateforme_GlobalMapper → Savoie_ | Export $\checkmark$    | C Rechercher d   | ans : Savoie_Ex 🔎 |
| Organiser   Nouveau dossier                                                  |                                        |                        |                  | ≣ • (?)           |
| > 🔚 Bureau                                                                   | Nom                                    | Statut                 | Modifié le       | Туре              |
| > 📑 Documents                                                                | Aucun élér                             | nent ne correspond à v | votre recherche. |                   |
| > 🔀 Images                                                                   |                                        |                        |                  |                   |
|                                                                              |                                        |                        |                  |                   |
| Nom du fichier : Savoie                                                      |                                        |                        |                  | ~                 |
| Type : ESRI Shape Files (                                                    | *.shp)                                 |                        |                  | ~                 |
|                                                                              |                                        |                        |                  |                   |
| <ul> <li>Masquer les dossiers</li> </ul>                                     |                                        |                        | Enregistrer      | Annuler           |

#### 26. Puis cliquer sur **OK**.

| Shapefile Export Options                                                                                                    |                                                                                                    |                                                                                                   |                                    |                                             |                    | $\times$ |
|----------------------------------------------------------------------------------------------------|----------------------------------------------------------------------------------------------------|---------------------------------------------------------------------------------------------------|------------------------------------|---------------------------------------------|--------------------|----------|
| Sélection de fichier Paramètre                                                                                                    | e d'attribut Tuilage Limi                                                                                                    | ites d'export                                                                                     |                                    |                                             |                    |          |
| Le format Shapefile ne per<br>même fichier de forme. Ain<br>exporter.                                                                                | met pas le mélange de di<br>isi, vous devez spécifier q                                                                                   | fférents types d'entités (<br>uels types d'entité vous                                            | i.e. points, lign<br>souhaitez exp | es et surfaces) dar<br>orter et dans quel f | s un<br>ichier les |          |
| Z Exporter des surfaces                                                                                                    | C:\Users\sophi\OneDrive                                                                                                    | e\Bureau\Tutoriel_Geop                                                                            | lateforme_G                        | Sélectionner ur                             | fichier            |          |
| Exporter des lignes                                                                                                    |                                                                                                    |                                                                                                   |                                    | Sélectionner ur                             | fichier            |          |
| Exporter des points                                                                                                    |                                                                                                    |                                                                                                   |                                    | Sélectionner ur                             | fichier            |          |
| Diviser l'export basé sur :                                                                                                    | Ne pas diviser l'export                                                                                                    |                                                                                                   |                                    |                                             |                    | /        |
| Options d'attribut                                                                                                    |                                                                                                    |                                                                                                   |                                    |                                             |                    |          |
| Sélectionner le Jeu de cara                                                                                                    | ctères pour le texte :                                                                                                    | UTF-8 [CP: 65001]                                                                                 |                                    |                                             | ~                  |          |
| Ajouter l'attribut de nom<br>Ajouter les attributs de s<br>Ajouter les attributs d'AL<br>Permettre les virgules p<br>Jeter les attributs où tou      | de la carte (NOM_COUC)<br>style en DBF<br>.TITUDE en DBF<br>lour les séparateurs décin<br>tes les valeurs sont vides                      | HE) en DBF<br>naux (pas simplement d                                                              | es points)                         |                                             |                    |          |
| Générer un fichier de proje     Générer des entités 3D er     Générer des entités Multip     Sauvegarder les altitudes     Générer des surfaces laté | action (PRJ) pour chaque i<br>nutilisant les données d'al<br>vatch pour surfaces<br>d'entité comme mesures<br>rrales pour les surfaces ex | fichier SHP exporté<br>titude chargées (i.e. Pol<br>(i.e. PolyligneM)<br>drudées 3D (i.e. bâtimer | yligneZ, Pointž<br>ts)             | Z, PołygoneZ)                               |                    |          |
|                                                                                                    |                                                                                                    |                                                                                                   |                                    |                                             |                    |          |

Le département de la Savoie, issu de la BD TOPO de l'IGN, a bien été exporté au format Shapefile !

| Savoie_Export ×                                 | +      |                                     |                    |             | -              |           |
|-------------------------------------------------|--------|-------------------------------------|--------------------|-------------|----------------|-----------|
| $\leftarrow$ $\rightarrow$ $\land$ C $\Box$ $>$ | Bureau | u > Tutoriel_Geoplateforme_GlobalMa | oper > Savoie_Expo | rt Recherch | er dans : Savo | ie_Export |
| 🕀 Nouveau - 🔏 🗘 🚺                               |        | 😢 🗊 🛝 Trier - 📰 Affich              | er ~ •••           |             | (              | Détails   |
|                                                 |        | Nom                                 | Modifié le         | Туре        | Taille         |           |
| 📒 Bureau                                        | *      | Savoie.cpg                          | 10/04/2024 10:31   | Fichier CPG | 1 Ko           |           |
| 🛓 Téléchargements                               | *      | Savoie.dbf                          | 10/04/2024 10:31   | Fichier DBF | 1 Ko           |           |
| Documents                                       | *      | Savoie.prj                          | 10/04/2024 10:31   | Fichier PRJ | 1 Ko           |           |
| 🔀 Images                                        | *      | Savoie.shp                          | 10/04/2024 10:31   | Fichier SHP | 461 Ko         |           |
| 🕗 Musique                                       | *      | Savoie.shx                          | 10/04/2024 10:31   | Fichier SHX | 1 Ko           |           |
| 🔀 Vidéos                                        | *      |                                     |                    |             |                |           |
| 5 élément(s) 1 élément sélectionné 460 Ko       |        |                                     |                    |             |                |           |

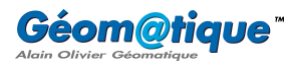

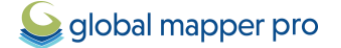

#### b. Intégrer un flux WMTS

L'objectif est désormais d'importer la couverture des zones écologiques de nature remarquable (flux WMTS) dans les limites du département de la Savoie.

1. Sélectionner au préalable l'entité vectorielle décrivant les limites du département de la Savoie.

Pour cela, activer l'outil *Mumériseur* et effectuer un clic-gauche sur l'entité.

- 2. Dans la barre d'outils Fichier de Global Mapper, cliquer sur le bouton Se connecter à une base de données en ligne.
- 3. Cliquer sur le bouton Ajouter un nouvelle source > sélectionner WMTS (Tiled WMS) > cliquer sur OK.

| E *** POPULAR SOURCES ***                                                                                                    |                                                                                                    | Come |
|----------------------------------------------------------------------------------------------------|----------------------------------------------------------------------------------------------------|------|
|                                                                                                    | Sélectionner le type de source en ligne                                                             | Ferm |
| 2 ADTH/NETRY<br>2 COUNTRY DATA<br>2 COUNTRY DATA<br>3 COOLOGIC MAPS<br>2 Google<br>4 Google<br>4 Google<br>5 Google           | Sélectionner le type de source de données à ajouter à la liste des sources<br>en ligne disponibles. |      |
| E Géoplateforme                                                                                                    | WMTS (Tiled WMS)                                                                                    |      |
| El MAQUENT<br>El LAND COVER<br>El LIDAR<br>El NASA GIBS (Global Imagery Browse Sources)<br>El NAUTICAL DATA<br>El TERRAN DATA | OK Annuler                                                                                          | 1    |

4. Dans le champ URL du serveur, renseigner par exemple l'URL suivante :

#### https://data.geopf.fr/wmts?SERVICE=WMTS&VERSION=1.0.0&REQUEST=GetCapabilities

| Sélectionner la sou     | urce de données WMTS     | à charger                 |                    |                    |                      | × |
|-------------------------|--------------------------|---------------------------|--------------------|--------------------|----------------------|---|
| URL du serveur (Obteni  | r une adresse réseau) :  | https://data.geopf.fr/wmt | ts?SERVICE=WMTS    | &VERSION=1.0.0&REQ | UEST=GetCapabilities | ~ |
| Nom du service (la plup | art utilisent le WMTS) : | WMTS                      |                    |                    |                      |   |
| Projection à utiliser : | Automatique              | ~                         | Format d'image :   | Automatique        | ~                    |   |
|                         |                          |                           |                    |                    |                      |   |
|                         |                          | Obtenir la liste de       | s couches de donné | es disponibles     |                      |   |
|                         |                          |                           |                    |                    |                      |   |
|                         |                          |                           |                    |                    |                      |   |
|                         |                          |                           |                    |                    |                      |   |
|                         |                          |                           |                    |                    |                      |   |
|                         |                          |                           |                    |                    |                      |   |
|                         |                          |                           |                    |                    |                      |   |
|                         |                          |                           |                    |                    |                      |   |
|                         |                          |                           |                    |                    |                      |   |
|                         |                          | ОК                        | Annuler            |                    |                      |   |

- 5. Cliquer sur le bouton Obtenir la liste des couches des données disponibles.
- 6. Dans la liste résultante, sélectionner la source Zones écologiques de nature remarquable (ZNIEFF 1) et cliquer sur OK.

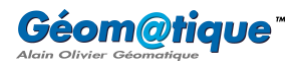

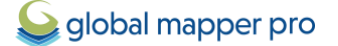

| Sélectionner la so                                                                                                    | urce de données WMTS                                                                                                    | à charger                                                                                                    | × |
|----------------------------------------------------------------------------------------------------|----------------------------------------------------------------------------------------------------|----------------------------------------------------------------------------------------------------|---|
| URL du serveur (Obten                                                                                                    | ir une adresse réseau) :                                                                                                    | https://data.geopf.fr/wmts                                                                                                    | ~ |
| Nom du service (la pluj                                                                                                    | part utilisent le WMTS) :                                                                                                    | WMTS&SERVICE=WMTS&VERSION=1.0.0&REQUEST=GetCapabilities                                                                                                    |   |
| Projection à utiliser :                                                                                                    | Automatique                                                                                                    | ✓ Format d'image : Automatique ✓                                                                                                    |   |
|                                                                                                    |                                                                                                    |                                                                                                    |   |
|                                                                                                    |                                                                                                    | Obtenir la liste des couches de données disponibles                                                                                                    |   |
| Heserves Naturelle     Réserves naturelle     Sites Nature 2000 e     Sites inscrits au pat     Zones factionalites d     Zones naturelles d     Zones naturelles d     Zones naturelles d     Sites NATURA 2000     Réserves naturelle     Puissances cumulé | se de Corse<br>es de chasse et de faune se<br>u titre de la Directive Habite<br>trimoine mondial de l'UNES<br>s de nature remarquable (21)<br>intérêt écologique faunistiq<br>es de nature remarquable (2<br>intérêt écologique faunistiq<br>on_renforcée<br>0 du titre de la Directive Ois<br>s régionales<br>ses des installations par con | auvage<br>lats<br>SCO (biens naturels ou mixtes)<br>NIEFFI)<br>que etfloristique (ZNIEFF) marine type I<br>ZNIEFF2)<br>que et floristique (ZNIEFF) marine type II<br>seaux<br>immune biométhane | 1 |
|                                                                                                    |                                                                                                    | OK Annuler                                                                                                    |   |

7. Cocher la catégorie **Géoplateforme** (créée dans l'étape **a.**), ou ajouter une nouvelle catégorie, puis cliquer sur **OK**.

| Se Modifier la so                                                 | urce en ligne                                     | × |
|-------------------------------------------------------------------|---------------------------------------------------|---|
| Nom de la source                                                  | Zones écologiques de nature remarquable (ZNIEFF1) |   |
| Catégories de la s                                                | ource                                             |   |
| GEOLOGIC MA<br>Géoplateforme<br>Google<br>Google Earth<br>IMAGERY | PS> US                                            |   |
|                                                                   |                                                   |   |
| Ajouter une cate                                                  | OK Annuler                                        |   |

 Sélectionner la source de donnée et, dans la section Sélectionner la zone à télécharger, cocher l'option Télécharger dans les limites du/des polygone(s) actuellement sélectionné(s) et cliquer sur Connecter pour lancer le téléchargement.

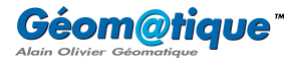

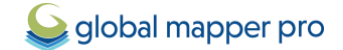

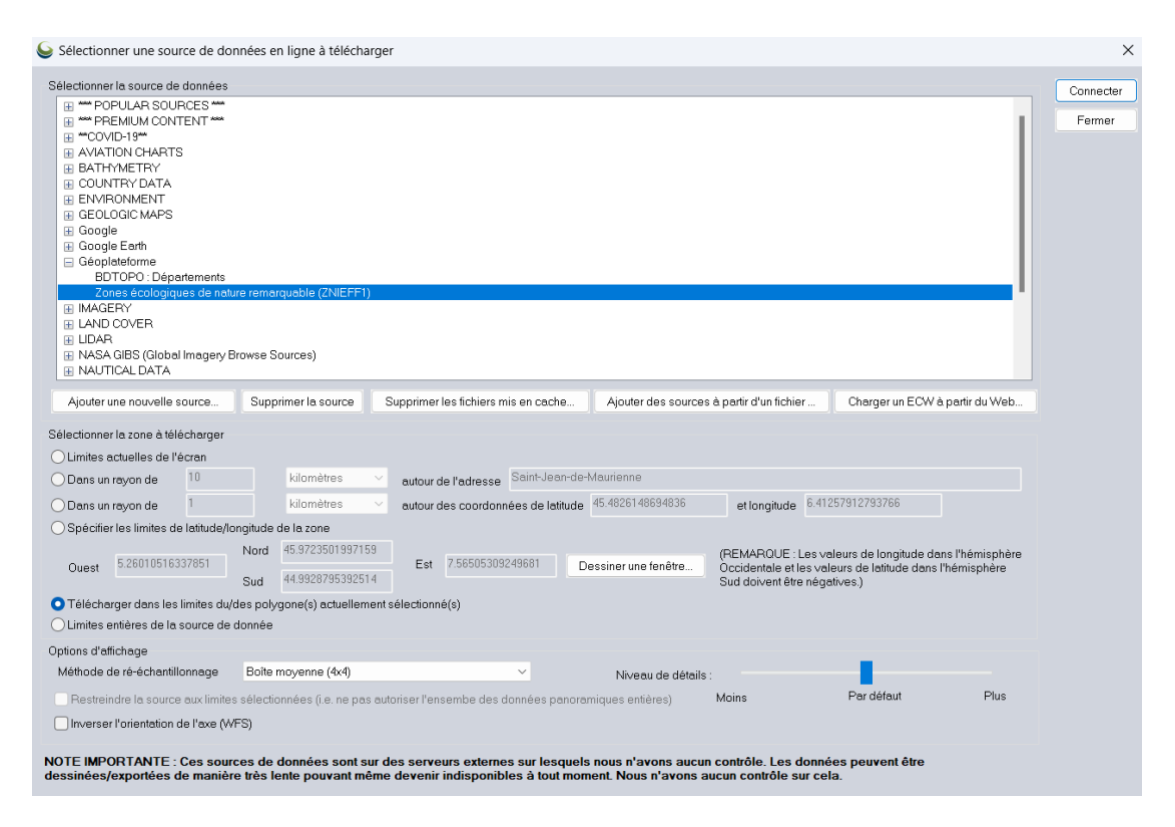

Une couche dénommée **Zones écologiques de nature remarquable (ZNIEFF 1)** apparaît dans le **Centre de contrôle** et s'affiche dans la vue principale. À condition d'exporter au préalable cette couche, puis de l'importer à nouveau dans Global Mapper (au format GeoTIFF par exemple), il est alors possible de numériser automatiquement toutes les zones vertes de ce raster à l'aide de l'outil **Vectoriser un raster**. Dans le but, par exemple, de quantifier la superficie représentée par les ZNIEFF 1 en Savoie.

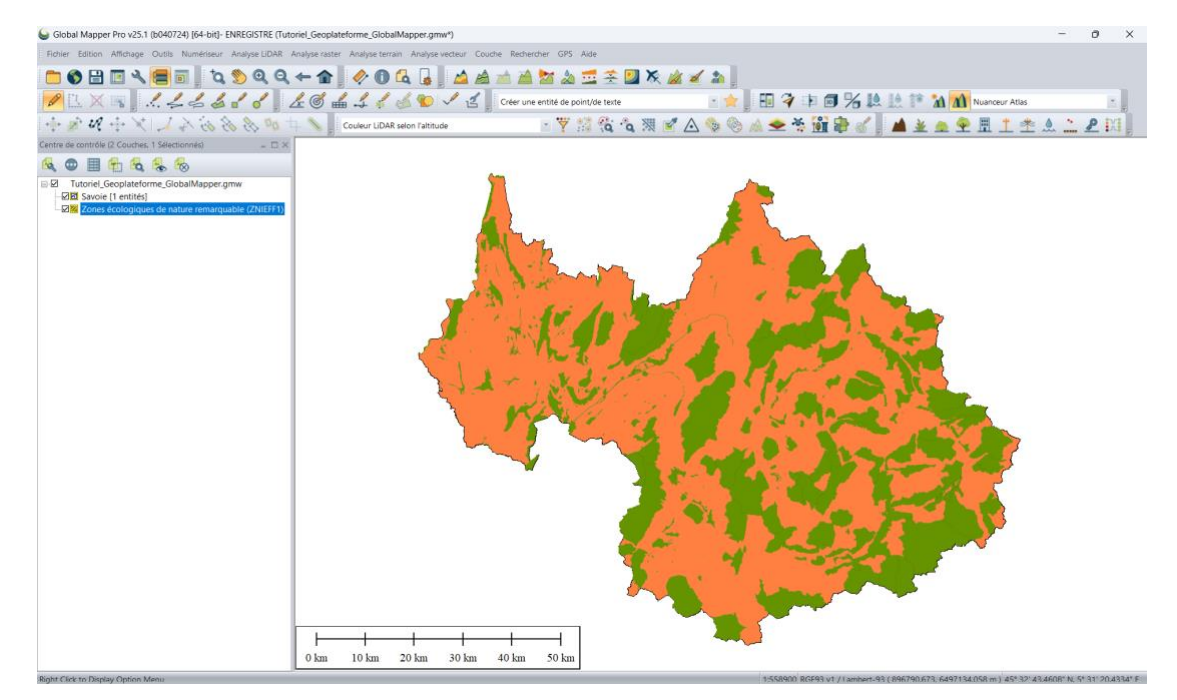

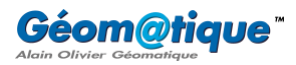

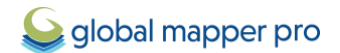

#### c. Intégrer un flux WMS

L'objectif est enfin d'importer une image satellite **SPOT 6-7 2023** dans les limites du département de la Savoie.

Sélectionner au préalable l'entité vectorielle décrivant les limites du département de la Savoie.
 Pour cela, dans le **Centre de contrôle**, effectuer un clic-droit sur la couche > **Sélectionner**.

| Centre de contrôle (2 Couches)   | - 🗆 ×                                                                                                    |    |
|----------------------------------|----------------------------------------------------------------------------------------------------|----|
| 🔍 👁 🖩 🔁 🗞 🗞                      |                                                                                                    |    |
| Espace de travail non enregistré |                                                                                                    | _  |
| Zones écologiques de nat         | Options (Double-Cliquer)                                                                                           |    |
|                                  | Métadonnées (Double-Cliquer + M)                                                                                   |    |
|                                  | Fermer (Décharger) Ia/les couche(s) (DEL)                                                                          |    |
|                                  | Inverser une sélection                                                                                             |    |
|                                  | Rechercher les descriptions de la couche (Ctrl + F)                                                                |    |
|                                  | Attributs de la couche                                                                                             |    |
|                                  | ZOOMER - Zoomer sur la/les couche(s) sélectionnée(s)                                                               |    |
|                                  | GROUPER - Définir le groupe auquel affecter la/aux couche(s) sélectionnée(s)                                       |    |
|                                  | DESCRIPTION - Modifier la description de la couche sélectionnée                                                    |    |
|                                  | SELECTIONNER - Sélectionner toutes les entités dans la/les couche(s) sélectionnée(s) avec l'outil Numériseur       |    |
| ~                                | Permettre la sélection d'entité/Rechercher à partir de la/des couche(s) sélectionnée(s)                            | -  |
| ~                                | Autoriser l'export à partir de la/des couches sélectionnées                                                        |    |
|                                  | RECTIFIER - Modifier la position/ la projection des calques (rectifier à nouveau)                                  |    |
|                                  | DEPLACER - Déplacer la/les couche(s) sélectionnée(s) selon une distance fixée ou des coordonnées de transformation |    |
|                                  | Ordre des couches                                                                                                  | ٠, |
|                                  | Analyse                                                                                                    | •  |
|                                  | Couche                                                                                                    | Þ  |
|                                  |                                                                                                    |    |

- 2. Dans la barre d'outils Fichier de Global Mapper, cliquer sur le bouton Se connecter à une base de données en ligne.
- 3. Cliquer sur le bouton Ajouter un nouvelle source > sélectionner WMS (Web Map Service) > cliquer sur OK.

| Sélectionner la source de données                                                                                  |                                                                                                    |   | Connecter |
|----------------------------------------------------------------------------------------------------|----------------------------------------------------------------------------------------------------|---|-----------|
|                                                                                                    | Sélectionner le type de source en ligne                                                             | × | Fermer    |
| AVATION CHARTS     BATHYMETRY     COUNTRY DATA     COUNTRY DATA     ENVIRONMENT     GEOLOGIC MAPS     Google Earth | Sélectionner le type de source de données à ajouter à la liste des sources<br>en ligne disponibles. |   |           |
| Géoplateforme     MAGERY     MADE COVER                                                                            | WMS (Web Map Service)                                                                               | ~ |           |
| UDAR UDAR  NAUTICAL DATA NAUTICAL DATA                                                                             | OK Annuler                                                                                          |   |           |

4. Dans le champ **URL du serveur**, renseigner par exemple l'URL suivante :

https://data.geopf.fr/wms-r/wms?SERVICE=WMS&VERSION=1.3.0&REQUEST=GetCapabilities

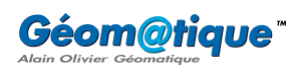

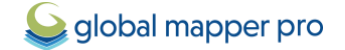

| Sélectionner la source de données WMS à charger |                              |                          |                    |                                    | ×          |
|-------------------------------------------------|------------------------------|--------------------------|--------------------|------------------------------------|------------|
| URL du serveur (Obten                           | ir une adresse réseau) :     | https://data.geopf.fr/wm | s-r/wms?SERVICE=\  | WMS&VERSION=1.3.0&REQUEST=GetCapab | pilities 🗸 |
| Nom du service (la plu                          | part utilisent le WMS) :     | WMS                      |                    |                                    |            |
| Projection à utiliser :                         | Automatique                  | ~                        | Format d'image :   | Automatique                        | ~          |
| Privilégier la versio                           | on WMS 1.1.1 à celles plus r | récentes                 |                    |                                    |            |
|                                                 |                              | Obtenir la liste de      | s couches de donné | es disponibles                     |            |
|                                                 |                              |                          |                    |                                    |            |
|                                                 |                              |                          |                    |                                    |            |
|                                                 |                              |                          |                    |                                    |            |
|                                                 |                              |                          |                    |                                    |            |
|                                                 |                              |                          |                    |                                    |            |
|                                                 |                              |                          |                    |                                    |            |
|                                                 |                              |                          |                    |                                    |            |
|                                                 |                              |                          |                    |                                    |            |
|                                                 |                              | ОК                       | Annuler            |                                    |            |

- 5. Cliquer sur le bouton Obtenir la liste des couches des données disponibles.
- 6. Dans la liste résultante, sélectionner la source **SPOT 6-7 2023** et cliquer sur **OK**.

| Sélectionner la sou                                                                                                    | urce de données WMS à                       | charger                                               | Х |
|----------------------------------------------------------------------------------------------------|---------------------------------------------|-------------------------------------------------------|---|
| URL du serveur (Obteni                                                                                                    | r une adresse réseau) :                     | https://data.geopf.fr/wms-r/wms                       | ~ |
| Nom du service (la plup                                                                                                    | eart utilisent le WMS) :                    | WMS&SERVICE=WMS&VERSION=1.3.0&REQUEST=GetCapabilities |   |
| Projection à utiliser :                                                                                                    | Automatique                                 | Format d'image : Automatique                          |   |
| Privilégier la versio                                                                                                    | n WMS 1.1.1 à celles plus ré                | écentes                                               |   |
|                                                                                                    |                                             | Obtenir la liste des couches de données disponibles   |   |
| ■ SPOT 6 - 2013<br>■ SPOT 6 - 2014<br>■ SPOT 6 - 2015<br>■ SPOT 6 - 7 - 2015<br>■ SPOT 6 - 7 - 2017<br>■ SPOT 6 - 7 - 2017<br>■ SPOT 6 - 7 - 2017<br>■ SPOT 6 - 7 - 2012<br>■ SPOT 6 - 7 - 2022<br>■ SPOT 6 - 7 - 2023<br>■ Zones interdites<br>■ Photographies a | <br>à la captation aérienne des<br>ériennes | s données                                             | 1 |
|                                                                                                    |                                             | OK Annuler                                            |   |

7. Dans la fenêtre de dialogue **Modifier la source en ligne**, renommer le **Nom de la source** si vous le souhaitez, cocher la catégorie **Géoplateforme** créées dans le point a. ou ajouter une nouvelle catégorie, et cliquer sur **OK**.

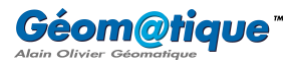

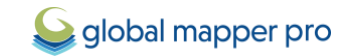

| Se Modifier la so       | urce en ligne                | × |
|-------------------------|------------------------------|---|
| Nom de la source        | SPOT 6-7 - 2023              |   |
| Catégories de la s      | burce                        |   |
| GEOLOGIC MA             | PS> United Kingdom<br>PS> US |   |
| Géoplateforme<br>Google | 3                            |   |
| Google Earth            |                              | 1 |
| IMAGERY>                | Germany                      |   |
|                         |                              |   |
| Ajouter une caté        | gorie                        |   |
|                         | OK Annuler                   |   |

8. Il ne reste plus qu'à sélectionner la source de donnée, à définir la zone à télécharger ainsi qu'à paramétrer les options d'affichages et, enfin, à cliquer sur **Connecter**.

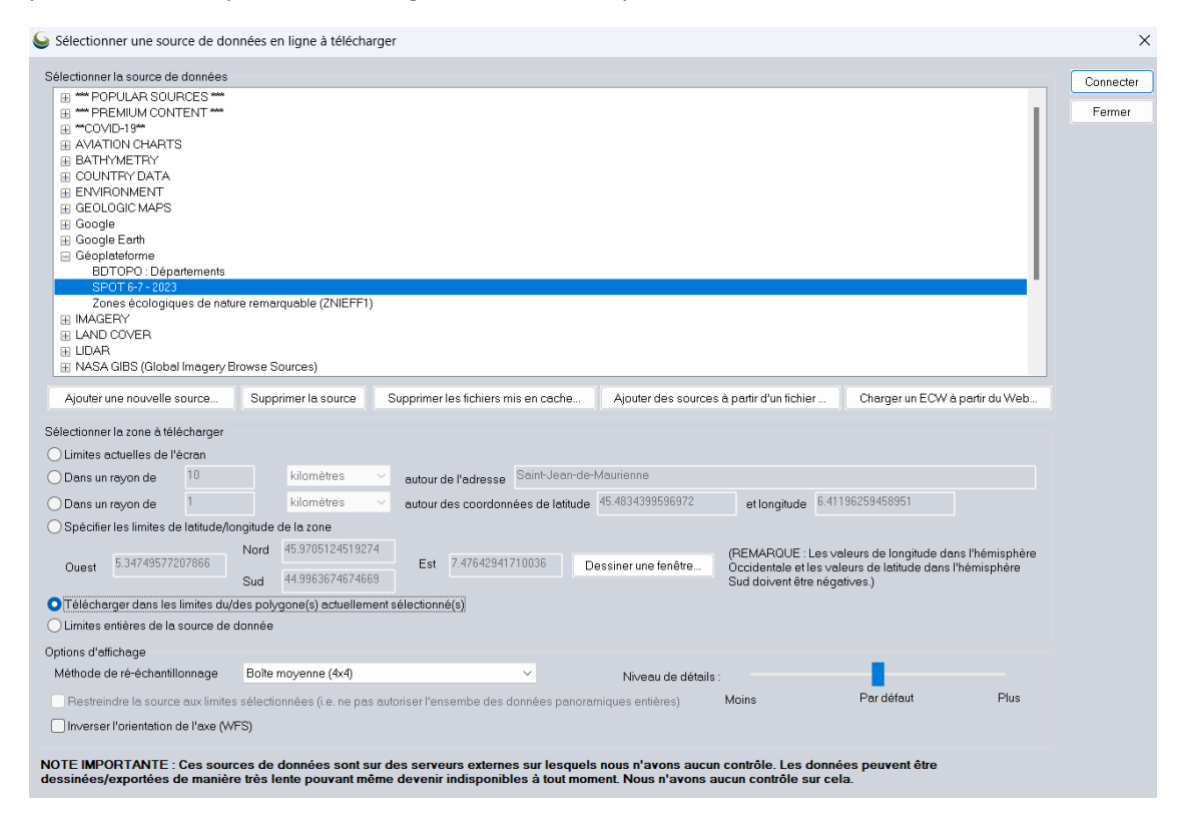

9. Une couche dénommée **SPOT 6-7 2023** apparaît dans le **Centre de contrôle** et s'affiche dans la vue principale.

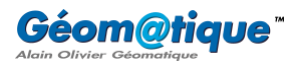

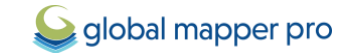

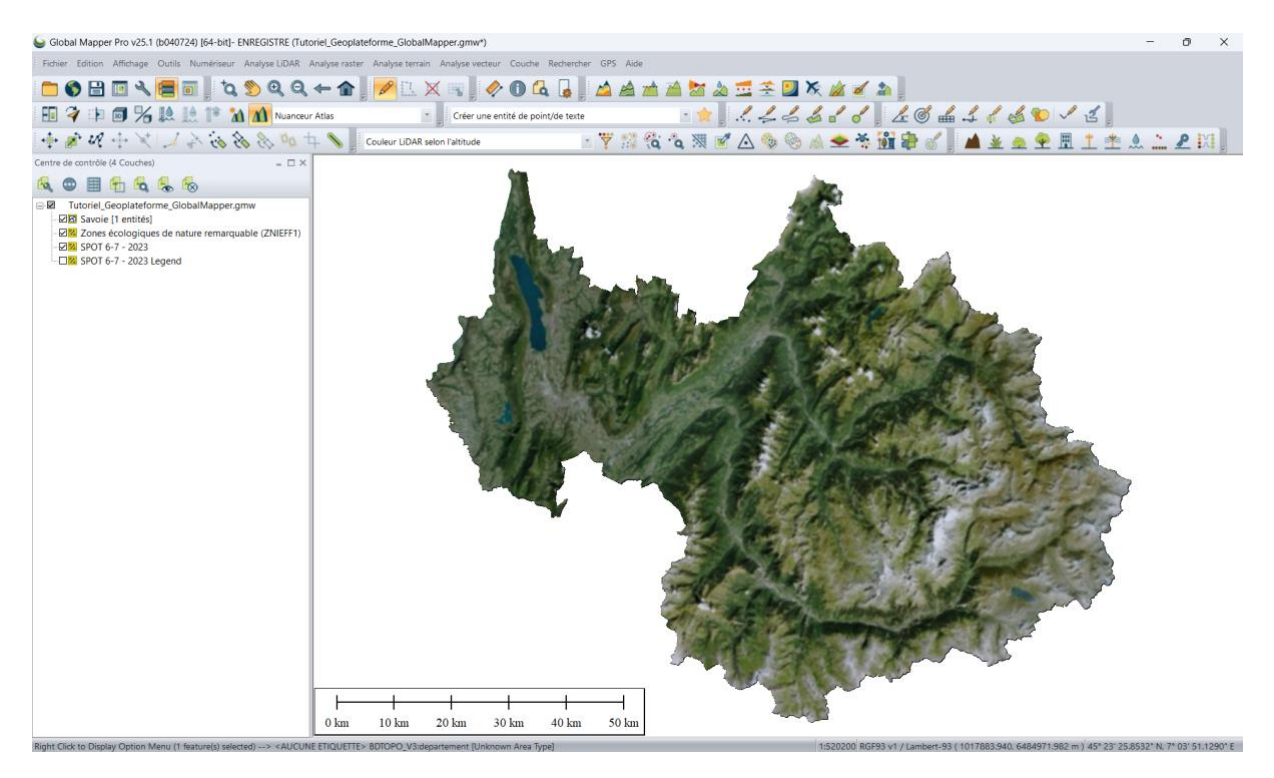

i Cette image peut être ajustée, recadrée, etc. via la fenêtre des **Options Raster** disponible en sélectionnant la couche concernée dans le **Centre de contrôle** > clic-droit > **Options**.

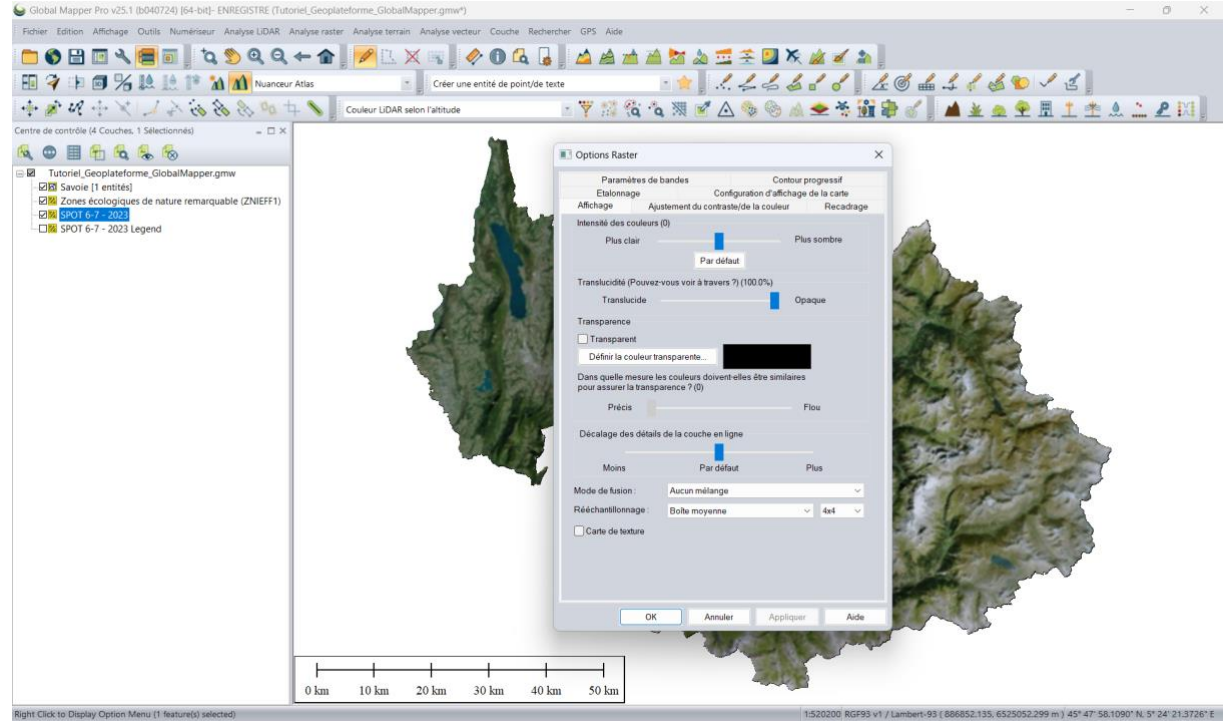

10. Pour enregistrer l'espace de travail, se rendre dans le menu Fichier > Enregistrer l'espace de travail sous.

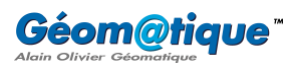

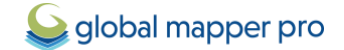

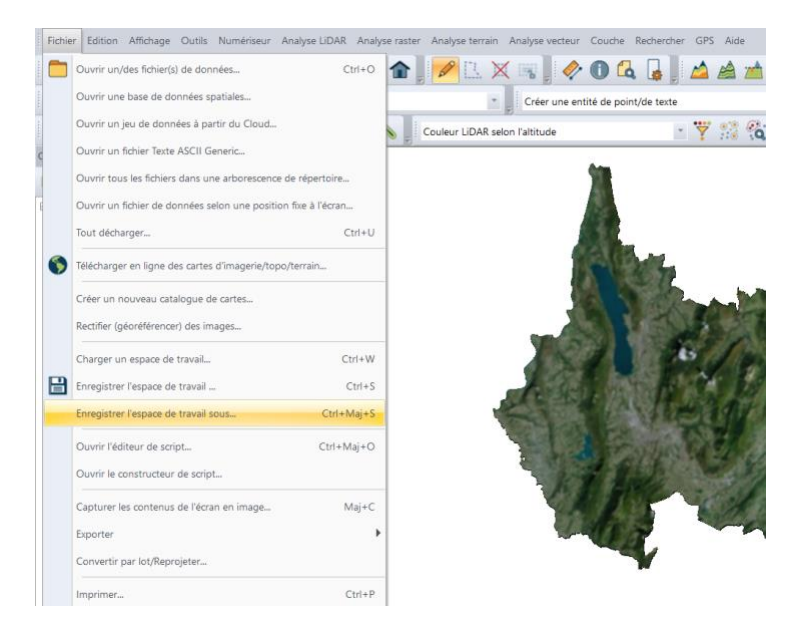

11. L'opération crée un fichier dont l'extension est .GMW (pour Global Mapper Workspace).

| Enregistrer sous                   |                             |              |                   |            | 2      |
|------------------------------------|-----------------------------|--------------|-------------------|------------|--------|
| → ✓ ↑ Sureau > Tutoriel_Geoplatefo | orme_GlobalMapper v         | С            | Rechercher dans : | : Tutoriel | م .    |
| rganiser 👻 Nouveau dossier         |                             |              |                   | ≣ •        | 3      |
| Salerie Nom                        | ^ Modifié I                 | le           | Туре              |            | Taille |
| 🔚 Bureau 🖈                         | Aucun élément ne correspond | d à votre re | cherche.          |            |        |
| Bureau                             | Aucun élément ne correspond | d à votre re | cherche.          |            | _      |
| Bureau                             | Aucun élément ne corresponc | d à votre re | cherche.          |            | _      |

- 12. Pour enregistrer sous la forme de fichier indépendant (en *GéoTIFF* par exemple) l'image qui vient d'être chargée, voici la marche à suivre :
  - Se rendre dans le menu Fichier > Exporter en Global Mapper Package.

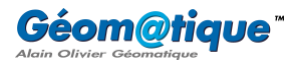

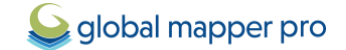

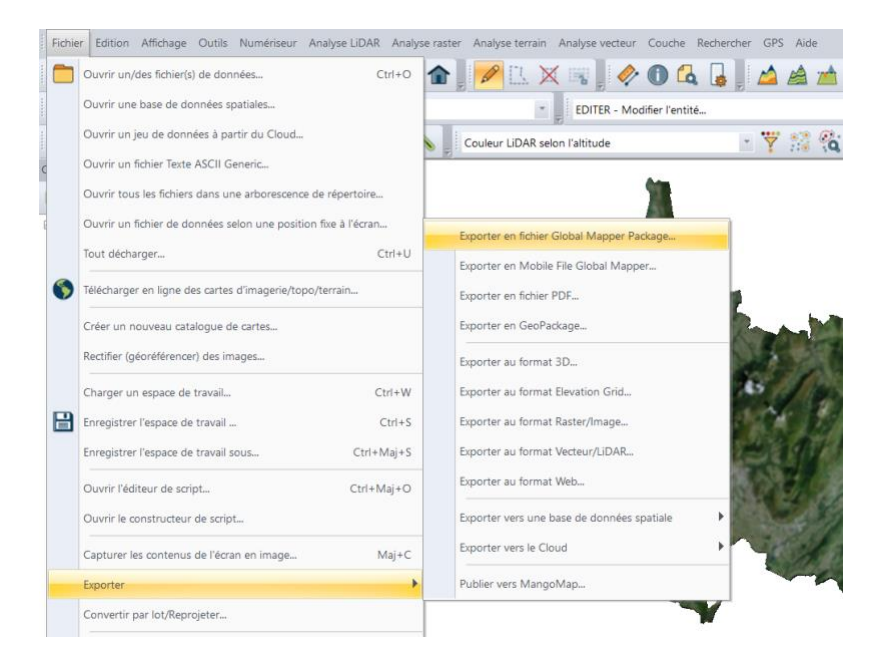

 Paramétrer la fenêtre d'export comme suit, par exemple, et définir un répertoire de destination.

| Global Mapper Pa                                                                                                    | ackage Export                                                                                                    | Options                                                          |                                                                                                    |                                                                                            | ×                                          |
|----------------------------------------------------------------------------------------------------|----------------------------------------------------------------------------------------------------|------------------------------------------------------------------|----------------------------------------------------------------------------------------------------|--------------------------------------------------------------------------------------------|--------------------------------------------|
| Options Package                                                                                                    | Simplification                                                                                                    | Tuilage                                                          | Limites d'export                                                                                                    |                                                                                            |                                            |
| Projection<br>Utiliser les opt<br>de package si<br>de la vue actur<br>originale de ch<br>Utiliser la p<br>Enregistrer<br>Garder la p | ions ci-dessous<br>eront exportées.<br>elle, de tout expr<br>aque couche.<br>rojection de la v<br>les données da<br>rojection origina | pour cont<br>Vous pou<br>orter avec<br>ue actuell<br>ins la proj | rôler la projection dans<br>rvez choisir d'exporter<br>les valeurs de lat/lon o<br>ement sélectionnée (L:<br>ection géographique V<br>l pour chaque couche | i laquelle les donni<br>les données dans l<br>ou de garder la pro<br>am<br>/GS84 (Lat/Lon) | ées du fichier<br>la projection<br>jection |
| Ontions d'expo                                                                                                    | rt de couche en                                                                                                    | ligne                                                            |                                                                                                    |                                                                                            |                                            |
| Utiliser les opt<br>l'exportation de<br>meilleur niveau                                                                              | ions ci-dessous<br>e la source des<br>u affiché à l'écra                                                                              | pour régle<br>données<br>n sans cri                              | er le niveau de zoom q<br>en ligne. L'option "auto"<br>ser de fichier d'export tr                                                                          | ui sera utilisé à<br>" reprendra le bon<br>rop lourd.                                      | ou le                                      |
| Utiliser le m                                                                                                    | matiquement ul<br>poilleur niveau d                                                                                                   | n bon nive<br>e zoom di                                          | au de zoom<br>sponible (crée des fich                                                                                                    | iers plus lourds)                                                                          |                                            |
| Utiliser le ni                                                                                                    | iveau de zoom a                                                                                                    | affiché à l'                                                     | écran                                                                                                    | incro plas loaras)                                                                         |                                            |
| Format de la co                                                                                                    | ouche raster (JP                                                                                                    | 2 requiert                                                       | de charger GM 17.2 ou                                                                                                    | les versions suiva                                                                         | ntes)                                      |
| Utiliser le Geo                                                                                                    | TIFF pour les co                                                                                                    | ouches ra:                                                       | ster (GeoTIFF pour Pal                                                                                                    | ette)                                                                                      | ~                                          |
| Utiliser les co<br>les packages<br>précision du                                                                                      | ordonnées de p<br>s beaucoup plus<br>niveau de l'enqu                                                                                 | orécision-<br>grands e<br>vête est né                            | double pour les donné<br>t cela n'est habituellem<br>icessaire.                                                                                            | es vectorielles. Cel<br>ient nécessaire qu                                                 | a peut rendre<br>e lorsqu'une              |
| Supprimer les<br>les temps de                                                                                                    | s valeurs attribut<br>charge du pack                                                                                                  | taires des<br>age                                                | entités pour économis                                                                                                    | er de l'espace et a                                                                        | ccélérer                                   |
| Toujours con                                                                                                    | server les styles                                                                                                    | s d'entité (                                                     | même si utilisation par                                                                                                    | défaut)                                                                                    |                                            |
| Combiner les                                                                                                    | couches vector                                                                                                    | rielles con                                                      | npatibles en une uniqu                                                                                                    | e couche                                                                                   |                                            |
| Incorporer de                                                                                                    | s images                                                                                                    |                                                                  |                                                                                                    |                                                                                            |                                            |
| 🔘 Image p                                                                                                    | rincipale associ                                                                                                    | ée aux po                                                        | ints d'image                                                                                                    |                                                                                            |                                            |
| <ul> <li>Tous les</li> </ul>                                                                                                    | fichiers image i                                                                                                    | référencé:                                                       | s dans les attributs des                                                                                                    | entités                                                                                    |                                            |
| Intégrer le so                                                                                                    | n                                                                                                    |                                                                  |                                                                                                    |                                                                                            |                                            |
| Trier les nuaç<br>plus rapides                                                                                                    | ges de points Lil                                                                                                    | DAR par le                                                       | eur emplacement 2D p                                                                                                    | our un affichage et                                                                        | une analyse                                |
| Inclure une im                                                                                                    | age miniature p                                                                                                    | our l'affict                                                     | nage Global Mapper M                                                                                                    | obile                                                                                      |                                            |
| Inclure les lim                                                                                                    | ites de la vue (p                                                                                                    | our le zoo                                                       | om initial dans Global N                                                                                                    | lapper Mobile)                                                                             |                                            |
|                                                                                                    |                                                                                                    |                                                                  | ОК                                                                                                    | Annuler                                                                                    | Aide                                       |

 Cliquer sur OK. L'opération crée un fichier dont l'extension est .GMP (pour Global Mapper Package).

| Servegistrer sous                                                               |                                       |                                        | ×                            |
|---------------------------------------------------------------------------------|---------------------------------------|----------------------------------------|------------------------------|
| $\leftarrow$ $\rightarrow$ $\checkmark$ $\uparrow$ $\square$ > Bureau           | > Tutoriel_Geoplateforme_GlobalMapper | ~ C                                    | Rechercher dans : Tutoriel P |
| Organiser • Nouveau dossier                                                     |                                       |                                        | ≣ • (?)                      |
| <ul> <li>■ Bureau</li> <li>↓ Téléchargements</li> <li>&gt; Documents</li> </ul> | Nom<br>Aucun élémer                   | Modifié le<br>at ne correspond à votre | Type Taille                  |
| Nom du fichier : Tutoriel_Geoplate                                              | forme_GlobalMapper                    |                                        | ~                            |
| Type : Global Mapper Pa                                                         | ckage Files (*.gmp)                   |                                        | <u> </u>                     |
| <ul> <li>Masquer les dossiers</li> </ul>                                        |                                       |                                        | Enregistrer Annuler          |

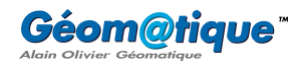

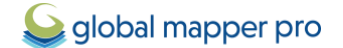

i Un fichier **Global Mapper Package** est équivalent à un fichier **Global Mapper Workspace** à ceci près que le **Global Mapper** <u>Package</u> stocke les données réelles (c'est un fichier autonome).

- Dans une nouvelle instance de Global Mapper, ouvrir le fichier .GMP nouvellement créé (menu Fichier > Ouvrir).
- Effectuer un clic-droit sur la couche dénommée SPOT 6-7 2023 > Couche > Exporter.

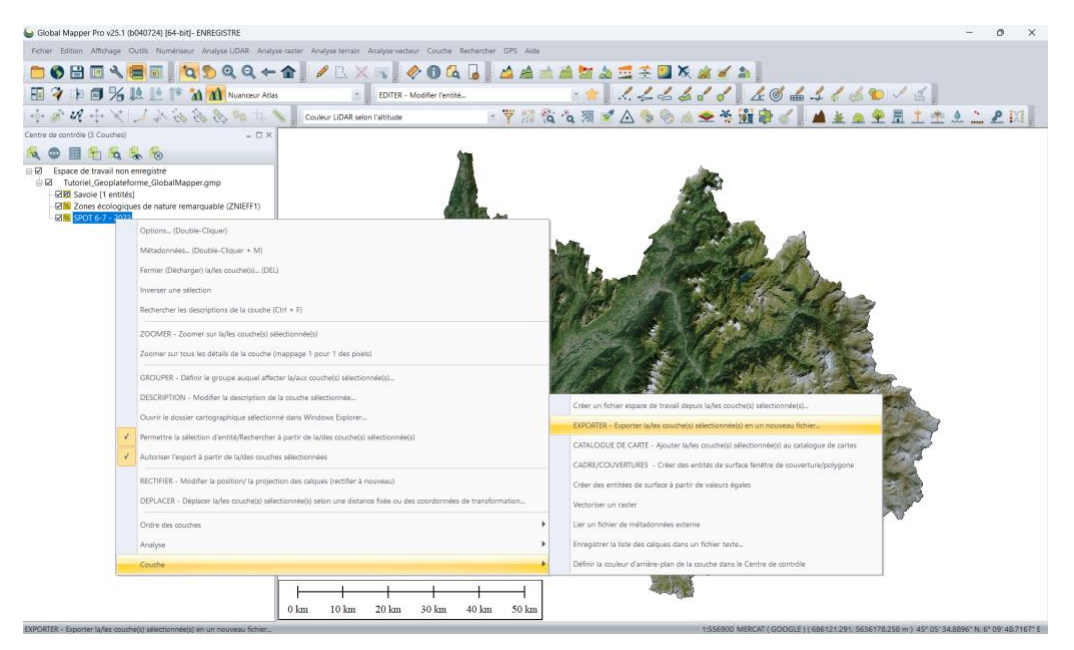

• Choisir le format d'export, **GeoTIFF** par exemple.

| Sélectionner le format d'Export                                                                                                    | ×      |
|----------------------------------------------------------------------------------------------------|--------|
| Sélectionner le format pour exporter vos données chargées. Voir<br>https://www.geomatique.fr/globalmapper/fonctionnalites/importexport/ pour<br>plus d'informations sur les formats disponibles. |        |
| GeoTIFF                                                                                                    | $\sim$ |
| OK Annuler                                                                                                    |        |

 Paramétrer la fenêtre d'export comme suit, par exemple, et définir un répertoire des destination > cliquer sur OK pour définir le répertoire de destination et lancer l'exportation.

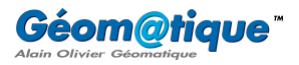

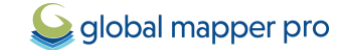

| Options d'Export Geol                                                                                                    | TIFF                                                                                                    | >                                                                                                    |
|----------------------------------------------------------------------------------------------------|----------------------------------------------------------------------------------------------------|----------------------------------------------------------------------------------------------------|
| Options GeoTIFF Tuila                                                                                                    | age Limites d'export                                                                                                    |                                                                                                    |
| Type de fichier<br>Palete Image 43<br>24-bit RGB (Tout<br>Noir et blanc (11<br>Multi-Bande (1<br>Altitude (valeurs -<br>Altitude (valeurs -<br>Altitude (valeurs -<br>Palette<br>Ré-échantilonnage<br>Espacement/Echelle<br>X-axe : 26.655900 | bi<br>on couleur, peut créer des fichiers lourds)<br>bit par pixel)<br>8                                                                                                    | Options de format TIFF       Valeur DPI à sauvegarder dans l'mage (0 pour Aucun) :       0         Compression :       Par defaut (Packba)       •         Compression :       Par defaut (Packba)       •         Pandrue las privates d'amitre plant (Void) transparents       •       •         VAUNCE :       Utiliser une tuite pluit0 qu'une bande d'orientation       •         AVANCE :       Valeur DPE-on-TIFF       •         AVANCE :       •       •         Charles d'amitre pluit0 qu'une bande d'orientation       •         AVANCE :       •       •         Charles d'amitre pluit0 qu'une bande d'orientation       •         AVANCE :       •       •         Carregister la mise en page de la carte (Echelle/Marges/Grille/Légende/etc.)       •         Enregister la mise en page de la carte fant dans les données       •         Cénérer un fichier TFW (Word)       •         Générer un fichier TFW (Word)       • |
| Y-axe : 26.837331 Toujours génére Si vous souhaitez et est spé afroyova au Config-Projection Clique Clique Exponter à l'éche                                                                                                    | 8180724     meters       r des pixels carrés     anger les unités au sol pour lesquelles l'espacement d'àch       arger les unités au sol pour lesquelles l'espacement d'àch     actuelle en allant dans       ar ici pour calculer l'espacement dans d'autres unités     Ile fixée 1:     0 | Copyright Geneter un fichier map O2Esplorer Contract: me pas écrire Ternétle GeoTIFF antilion AVANCE: options de métadonnées Nom du document Description de l'image Artiste Ordinateur hôte Copyright                                                                                                    |
|                                                                                                    |                                                                                                    | OK Annuler Aide                                                                                                    |

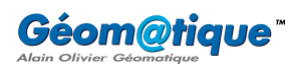

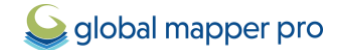

# Importer des données LiDAR HD

La version standard de Global Mapper permet d'importer des données LiDAR, de les filtrer ainsi que de générer des Modèles Numériques de Terrain et/ou de Surface. <u>L'extension Pro du logiciel</u>, offre quant à elle tous les outils nécessaires à l'édition, la classification et l'extraction vectorielle d'un nuage de point LiDAR. Ce tutoriel montre comment importer dans Global Mapper les données LiDAR HD classifiées mises à disposition par l'IGN.

## (1) Importer des données LiDAR HD

Dans cet exemple, nous chargerons quatre dalles couvrant trois sommets caractéristiques de la vallée de la Maurienne, les Aiguilles d'Arves.

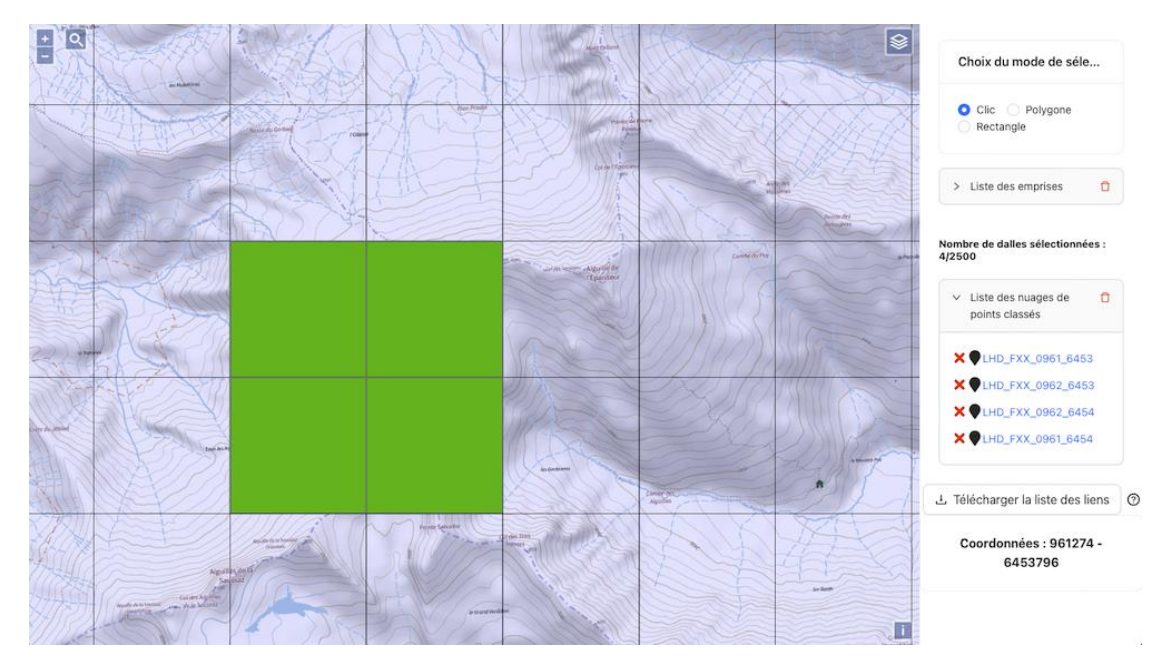

1. Commencer par télécharger les dalles souhaitées via le lien suivant.

Pour plus de facilité, ces dalles peuvent également être téléchargées grâce aux liens suivants :

- LHD\_FXX\_0961\_6453 : https://storage.sbg.cloud.ovh.net/v1/AUTH\_63234f509d6048bca3c9fd7928720ca1/p pk-lidar/QM/LHD\_FXX\_0961\_6453\_PTS\_0\_LAMB93\_IGN69.copc.laz
- LHD\_FXX\_0962\_6453 : https://storage.sbg.cloud.ovh.net/v1/AUTH\_63234f509d6048bca3c9fd7928720ca1/p pk-lidar/QM/LHD\_FXX\_0962\_6453\_PTS\_0\_LAMB93\_IGN69.copc.laz
- LHD\_FXX\_0962\_6454 : https://storage.sbg.cloud.ovh.net/v1/AUTH\_63234f509d6048bca3c9fd7928720ca1/p pk-lidar/QM/LHD\_FXX\_0962\_6454\_PTS\_O\_LAMB93\_IGN69.copc.laz
- LHD\_FXX\_0961\_6454 : https://storage.sbg.cloud.ovh.net/v1/AUTH\_63234f509d6048bca3c9fd7928720ca1/p pk-lidar/QM/LHD\_FXX\_0961\_6454\_PTS\_0\_LAMB93\_IGN69.copc.laz
- 2. Stocker ces dalles dans un dossier facilement accessible.
- 3. Ouvrir une instance Global Mapper et cliquer sur le bouton principal **Ouvrir des fichiers de données**.

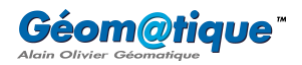

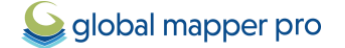

 Dans cet exemple, les quatre dalles sont dans le même format (.LAZ) et sont situées dans le même répertoire, il est donc possible de les sélectionner en même temps à l'aide de la touche Shift. Cliquer sur Ouvrir.

| Se Ouvrir                                                                                                    |          |                                                    |                      |                       |           | ×   |
|----------------------------------------------------------------------------------------------------|----------|----------------------------------------------------|----------------------|-----------------------|-----------|-----|
| ← → × ↑ 🎦 → Bureau → Tutoriel_Geoservices_GlobalMapper → LiDARHD → Dalles_AiguillesDArves ∨ C Rechercher dans : Dalles_Ai ۶ |          |                                                    |                      |                       |           |     |
| Organiser   Nouveau dossier                                                                                                 |          |                                                    |                      |                       | ≣ • □     | ?   |
|                                                                                                    |          | Nom                                                | Modifié le           | Туре                  | Taille    |     |
| 📒 Bureau                                                                                                    | *        | LHD_FXX_0961_6453_PTS_O_LAMB93_IGN69.copc.la       | z 01/02/2024 15:28   | Fichier LAZ           | 98084 Ko  | - 1 |
| ↓ Téléchargements                                                                                                    | *        | LHD_FXX_0961_6454_PTS_O_LAMB93_IGN69.copc.la       | z 01/02/2024 15:28   | Fichier LAZ           | 124819 Ko | - 1 |
| Documents                                                                                                    | *        | LHD_FXX_0962_6453_PTS_O_LAMB93_IGN69.copc.la       | z 01/02/2024 15:28   | Fichier LAZ           | 126876 Ko | - 1 |
| 🚬 Images                                                                                                    | *        | LHD_FXX_0962_6454_PTS_O_LAMB93_IGN69.copc.la       | z 01/02/2024 15:28   | Fichier LAZ           | 102815 Ko |     |
| Nom du fichier : "I                                                                                                    | .HD_FXX_ | 0962_6454_PTS_O_LAMB93_IGN69.copc.laz" "LHD_FXX_09 | 961_6453_PTS_O_LAMB9 | 3_IGN69.co V All File | rs (*.*)  | ~   |

5. Paramétrer la fenêtre d'importation comme suit, puis cliquer sur **OK** pour lancer le chargement :

| Options de charge                            | ment LiDAR                                                                                                    | ×                                                                                     |
|----------------------------------------------|----------------------------------------------------------------------------------------------------|---------------------------------------------------------------------------------------|
| Type à charger                               |                                                                                                    | Sélectionner les classifications de point Lidar à importer                            |
| O Créer un nuage de                          | point (rapide, peut créer la grille plus tard dans le centre de contrôle)                                         | O - Created, never classified                                                         |
| Mode de dessin :                             | Utiliser le réglage Global à partir de la barre d'outils $\sim$                                                   | 2 - Ground                                                                            |
| O Créer une grille d'a                       | altitude à utiliser dans une analyse                                                                              |                                                                                       |
| Options de création de                       | grille d'altitude                                                                                                 | S - High Vegetation 6 - Building                                                      |
| Méthode de grille :                          | Binning (valeur moyenne) ~                                                                                        | 7 - Low Point (Noise) 8 - Model Key-point (mass point)                                |
| Taille de la classe :                        | 1 Espacements de points ~                                                                                         | 9-Water                                                                               |
| Critères de distance                         | "Aucune Donnée" de la arille d'altitude                                                                           | VIU-Reinoad                                                                           |
| Un réglage serré pré<br>créera une surface i | éserve les écarts au sein des données de sortie, un réglage lâche<br>nterpolée basée sur les points environnants. | 12 - Overlap     13 - Wire - Guard (Shield)     14 - Wire - Conductor (Phase)         |
| Serré                                        | Lâche                                                                                                    | ✓ 15 - Transmission Tower     ✓ 16 - Wire-structure Connector     ✓ 17 - Bridge       |
| Remplir la fenêtre                           | de délimitation entière de l'enveloppe convexe juste à l'intérieur                                                | ▼ 10 - High Point (Noise)<br>▼ 19 - Overhead Structure                                |
| Limiter les points qui so                    | ont chargés                                                                                                    | Tout sélectionner Tout désélectionner                                                 |
| Charger seulemen                             | nt les points dans les limites Sélectionner                                                                       | Le fichier LAS/LAZ avec des formats de points 1-5 possède des classes au-dessus de 31 |
| Utiliser le mode de                          | e prévisualisation. Charger seulement 1 de chaque 10 Echantillons                                                 | Sélectionner les types de retour Lidar à importer                                     |
| Garder les altitude                          | es dans le rang : 0 - 0 mètres 🗸                                                                                  | Inconnu     Premier                                                                   |
| Supprimer les éch                            | antillons au dessus 3 Ecart standard à partir de la moyenne                                                       | Second                                                                                |
| Charger seulemen                             | nt les échantillons avec l'ID source de point de 0                                                                | Unique     Premier d'une série                                                        |
| Utiliser les valeurs d'                      | intensité                                                                                                    | Second d'une série     Troisième ou plus                                              |
| Estimer l'intensité de                       | la couleur RVB si elle est manquante                                                                              | Dernier d'une série                                                                   |
| Marguer les échantill                        | n tant que protondeurs (Multiplier par -1)                                                                        |                                                                                       |
| Trier les nuages de p                        | points mal organisés pour un affichage plus rapide                                                                | Tout sélectionner Tout désélectionner                                                 |
| Utiliser ces options p                       | our tous les fichiers Lidar dans le groupe actuel                                                                 |                                                                                       |
|                                              | ОК                                                                                                    | Annuler                                                                               |

#### (2) Visualiser des données LiDAR HD

Les quatre fichiers chargés apparaissent sous la forme de quatre couches distinctes dans le **Centre de contrôle** et sont visibles dans la vue 2D principale. Global Mapper offre une grande diversité d'outils pour visualiser ce type de données.

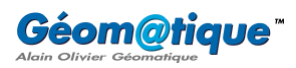

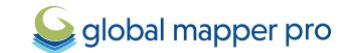

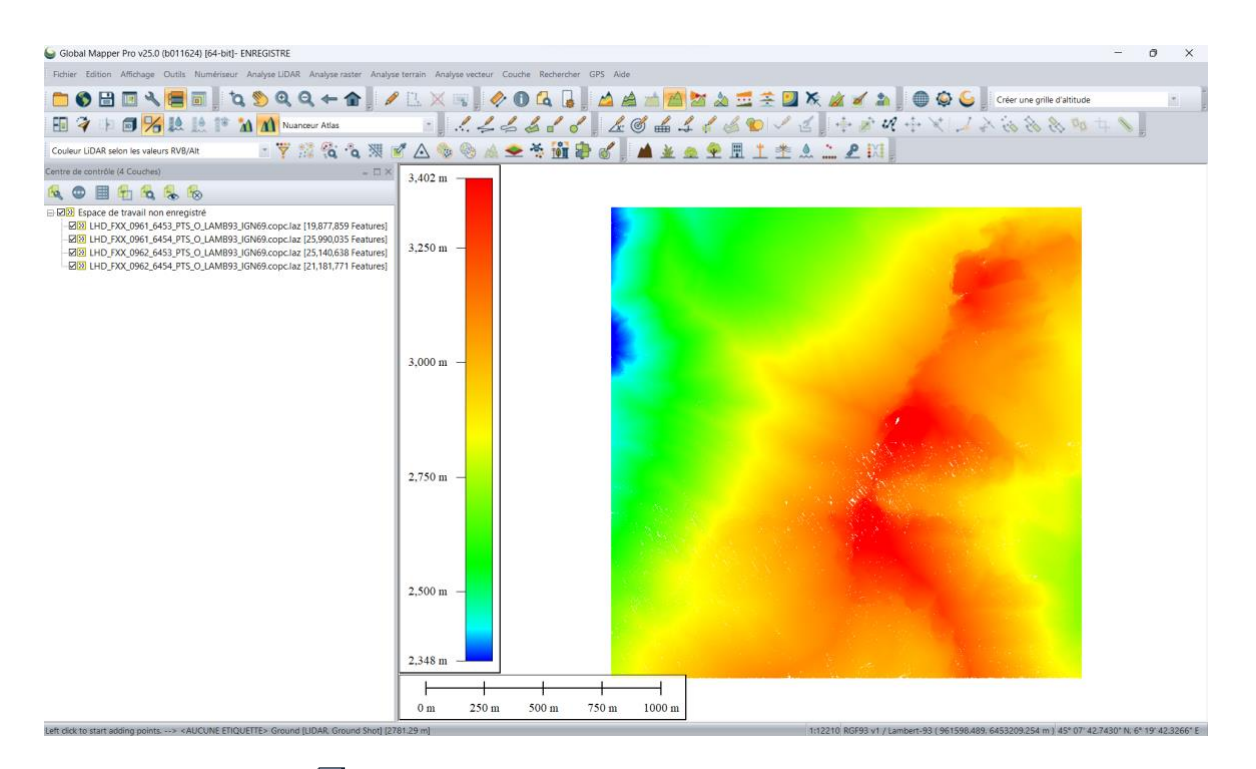

1. Cliquer sur l'outil **Afficher la vue 3D** pour faire apparaître le **Visualisateur 3D** de Global Mapper et ainsi visualiser ces données en trois dimensions.

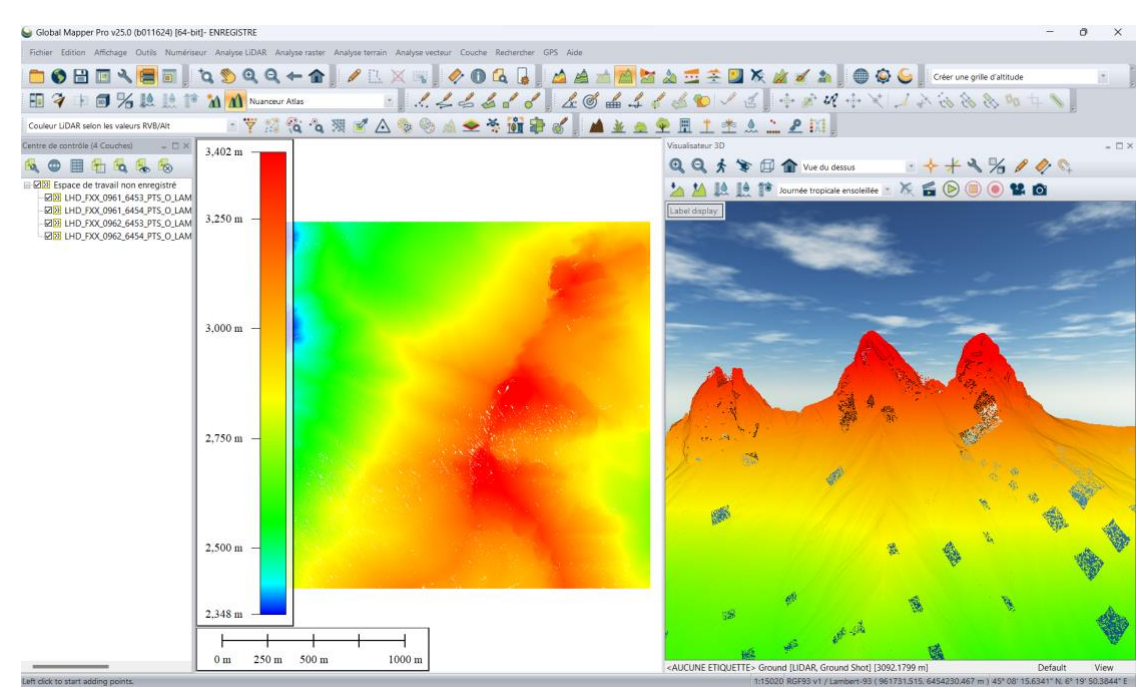

2. Cliquer maintenant sur le bouton Profil de tracé. Dans la vue 2D, effectuer un clic-gauche sur les données, puis un clic-droit pour terminer le tracé et ainsi faire apparaître la fenêtre du profil.

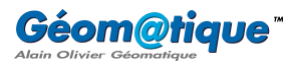

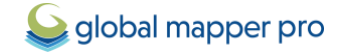

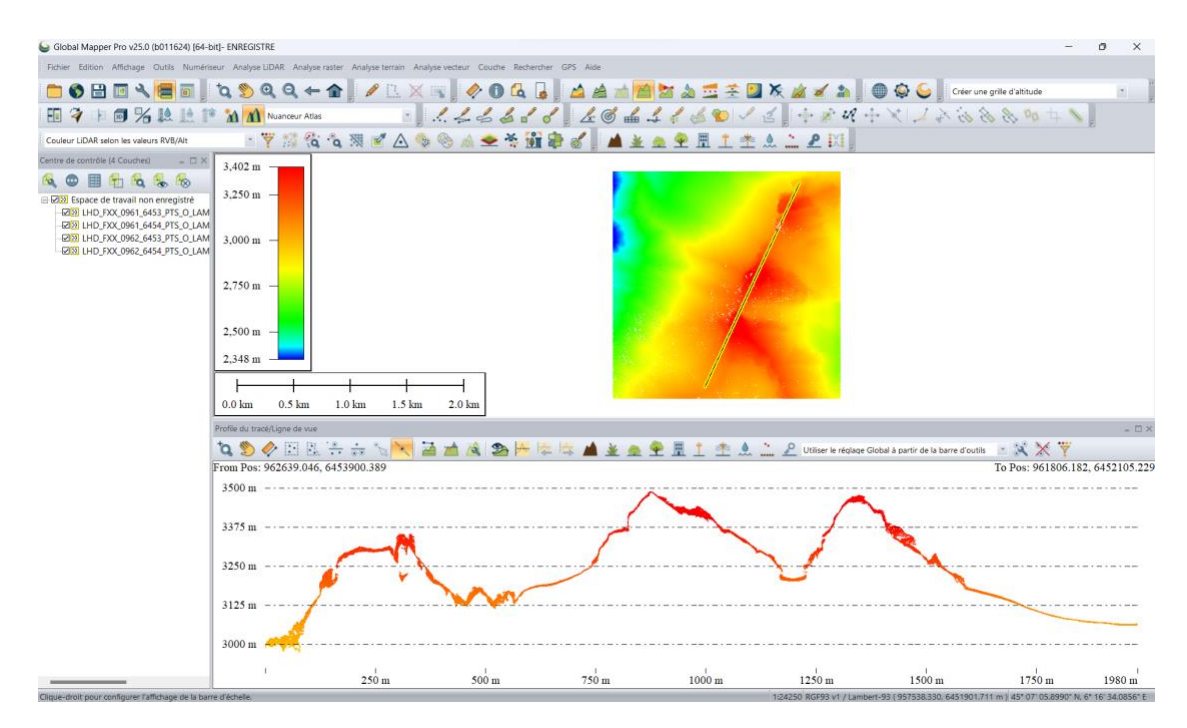

3. Ici, les données LiDAR apparaissent avec une colorisation qui rend compte de l'altitude. Dans la liste déroulante **Couleur LiDAR selon...**, sélectionner par exemple **Couleur LiDAR selon la classification**.

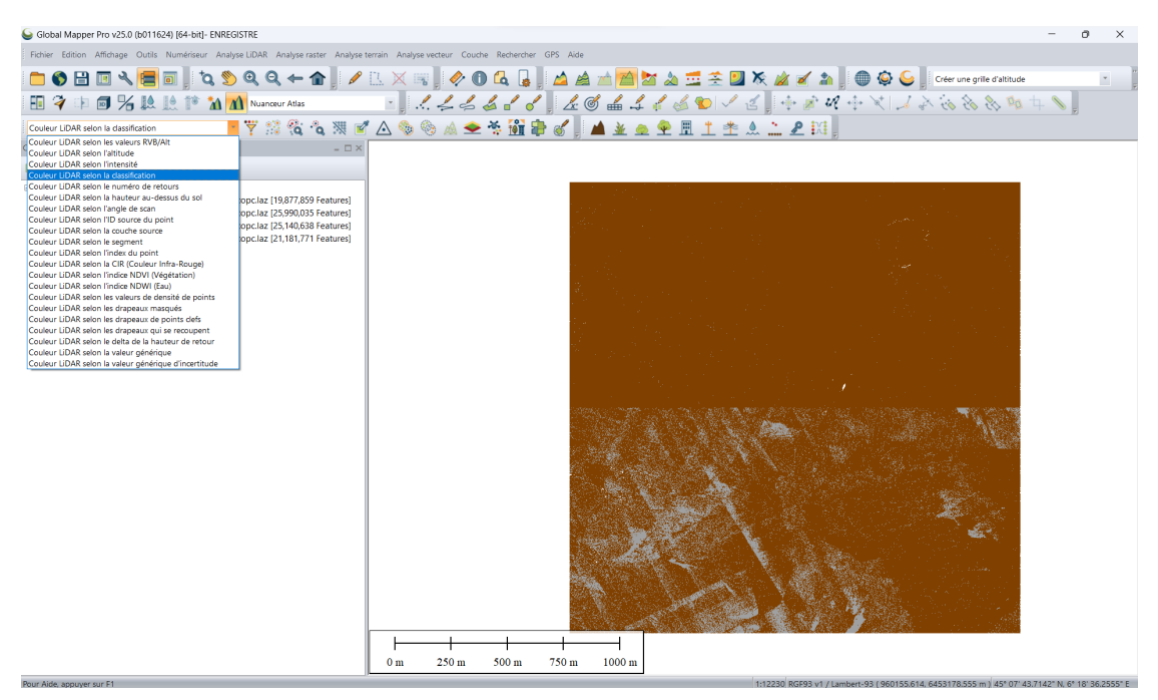

On constate ainsi que les points de sol (en marron) sont classifiés. Les points gris sont les points restants non classifiés. L'étape 3 consiste à créer un Modèle Numérique de Terrain. Nous devons au préalable filtrer ce nuage de points de manière à ne garder que les points de sol :

- 4. Cliquer sur le bouton **Filtrer les données LiDAR**.
- Dans la fenêtre Paramètres de filtre LiDAR, section Classifications, effectuer un clic-droit > Tout décocher.

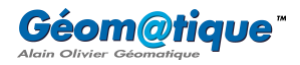

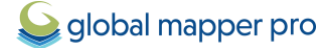

| 실 Paramètres de filtre LiDAR - L                                                                                                    | Lidar X                                                                                                    |
|----------------------------------------------------------------------------------------------------|----------------------------------------------------------------------------------------------------|
| LIDAR                                                                                                    |                                                                                                    |
| Classifications (double-cliquer pou                                                                                                    | ur plus d'options)                                                                                                    |
| Code Description<br>Code Created, never classifie<br>Luclassified<br>Count                                                                | ed                                                                                                    |
| ✓ 3 Low Vegetation<br>✓ 4 Medium Vegetation<br>✓ 5 High Vegetation                                                                        | Tout cocher<br>Tout décocher                                                                                                    |
| C Building     C J Low Point (Noise)     S Model Key-point (m     9 Water     10 Railroad                                                 | Définir le nom de la classe<br>Définir la couleur de la classe                                                                    |
| 11 Road                                                                                                    | Définir le/les groupe(s) de classe                                                                                                |
| Type de retour<br>Inconnu<br>Premier<br>Second<br>Dernier<br>Unique<br>Mettre à jour le numéro/nomb                                       | Drapeau Synthélique Point-Glef Chevauchement Sagué Sagué Sagué Sagué ta ligne de vol pre de returs fors de la suppression de poin |
| Impulsions identifiées par l'horoda<br>Horodatage du GPS seulement                                                                        | atage GPS                                                                                                    |
| Options de chargement par défau<br>Taille de point Automatique<br>Couleur par intensité de luminosi<br>Qualité d'affichage des points (1- | né (~255 à 0                                                                                                    |
| Rétablir le                                                                                                    | es paramètres par défaut                                                                                                    |
| ОК                                                                                                    | Annuler Appliquer Aide                                                                                                    |

6. Cocher uniquement la classe **2 Ground**. Cliquer sur **OK** pour appliquer le filtre.

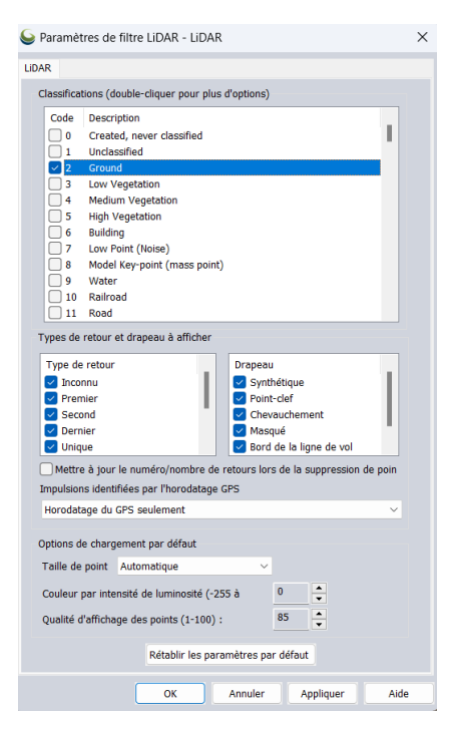

7. Seuls les points de sol sont désormais visibles :

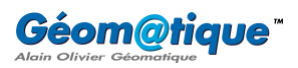

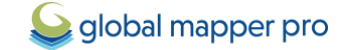

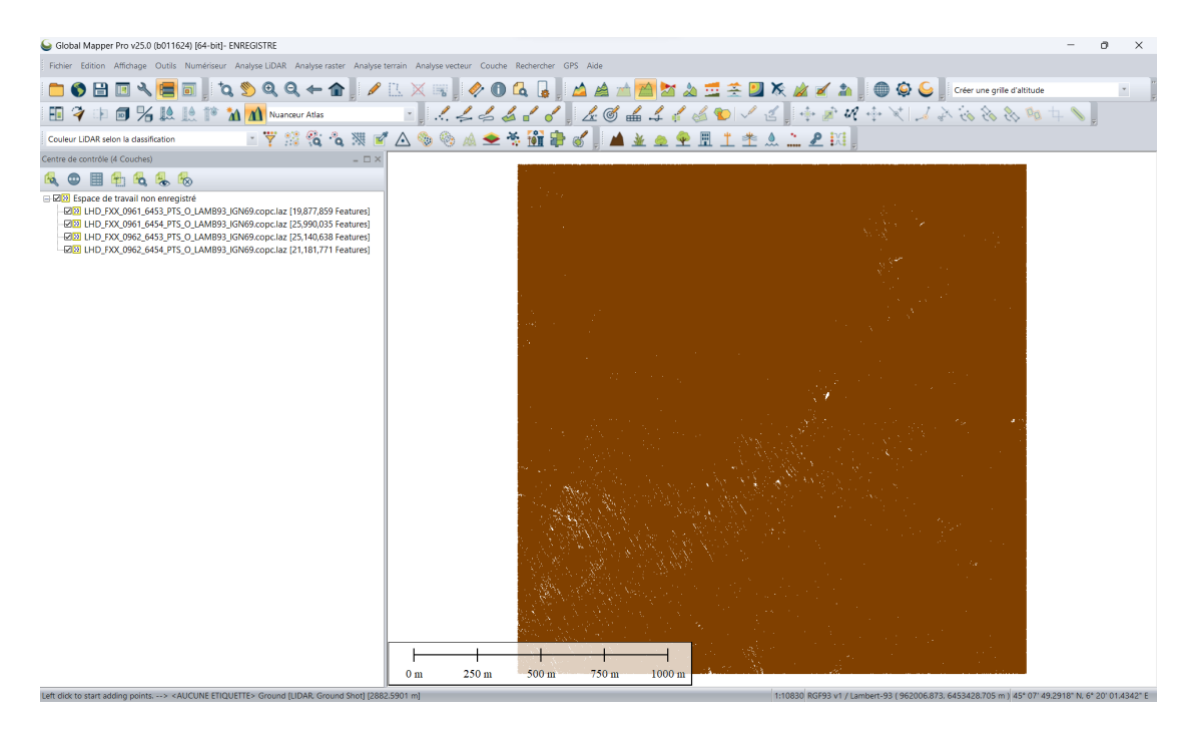

#### (3) Créer un MNT à partir de données LiDAR HD

Le nuage de point étant filtré sur les points de sol uniquement, nous allons pouvoir créer un Modèle Numérique de Terrain.

- 1. Cliquer sur le bouton <sup>A</sup> Créer une grille d'altitude.
- 2. Laisser sélectionner les quatre couche LiDAR et cliquer sur OK.

| Sélectionner des couches X                                                                                                    |  |
|----------------------------------------------------------------------------------------------------|--|
| Sélectionner la/les couche(s) vectorielles contenant les données 3D<br>que vous souhaitez pour la grille :                                                                                                    |  |
| <ul> <li>LHD_FX_0961_6453_PTS_0_LAMB93_IGN69.copc.laz</li> <li>LHD_FX_0961_6454_PTS_0_LAMB93_IGN69.copc.laz</li> <li>LHD_FX_0962_6453_PTS_0_LAMB93_IGN69.copc.laz</li> <li>LHD_FX_0962_6454_PTS_0_LAMB93_IGN69.copc.laz</li> <li>LHD_FX_0962_6454_PTS_0_LAMB93_IGN69.copc.laz</li> </ul> |  |
| Tout cocher Tout décocher<br>OK Annuler                                                                                                    |  |

- 3. Paramétrer la fenêtre de dialogue Options de création de grille comme suit :
  - Dans le champ **Couche**, nommer la couche de sortie **MNT**, par exemple.
  - Dans la liste déroulante **Type de la grille**, garder **Valeurs d'altitude**.
  - Dans la liste déroulante Type de la grille, sélectionner par exemple la méthode par Binning (valeur minimum – DTM).

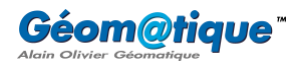

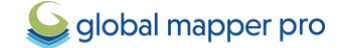

 Dans le champ Critères de distance, tirer le curseur au maximum vers la droite (du côté Lâche) pour garantir l'interpolation dans les zones qui manqueraient de points.

| Options de création de grille                                                                                                    |                                |                                       |                              |       |        | ×      |
|----------------------------------------------------------------------------------------------------|--------------------------------|---------------------------------------|------------------------------|-------|--------|--------|
| Options du maillage Tuila                                                                                                    | age Limites de la grille       |                                       |                              |       |        |        |
| Couche :                                                                                                    | MNT                            |                                       |                              |       |        |        |
| Type de la grille :                                                                                                    | Valeurs d'altitude             |                                       | ~                            | comme | Grille | ~      |
| Méthode de maillage :                                                                                                    | Binning (valeur minimum - DTM) |                                       |                              |       |        | $\sim$ |
| Unités verticales :                                                                                                    | METRES                         | <ul> <li>Type de données :</li> </ul> | es : 32-bit Floating Point 🗸 |       |        |        |
| Filtrer les points LiDAR à utiliser par altitude/classe/couleur/etc                                                                                                    |                                |                                       |                              |       |        |        |
| Ce paramètre contrôle la distance d'un point de données connu à partir duquel une cellule de maillage d'altitude doit se situer avant d'être considérée comme non valide. Le paramètre par défaut suppose que tous les points de la grille sont valides. Des valeurs                                                                                                    |                                |                                       |                              |       |        |        |
| s                                                                                                    | erré                           |                                       |                              | Lâche |        |        |
| <ul> <li>Utiliser les entités de ligne/surface 3D comme ligne de ruptures (soft edge)</li> <li>Distance "soft edge" (Méthode de maillage Bin seulement):</li> <li>Ignorer les altitudes à zéro</li> <li>Sauvegarder le réseau de triangulation (TIN) en tant que couche vectorielle</li> <li>Remplir toute la boîte englobante plutôt qu'uniquement l'intérieur de l'enveloppe convexe</li> <li>Exporter les maillages directement en fichiers Global Mapper plutôt que de les afficher dans la vue cartographique principale.<br/>Utiliser les options de l'onglet maillage pour permettre un maillage d'un très grand ensemble de données</li> <li>Utiliser uniquement les entités LiDAR actuellement sélectionnées pour créer le maillage</li> </ul> |                                |                                       |                              |       |        |        |
|                                                                                                    |                                | Copier le script 0                    | к                            | Anr   | uler / | Aide   |

- 4. Cliquer sur **OK** pour lancer la création du MNT.
- 5. Dans le **Centre de contrôle**, décocher les couches LiDAR et ne laisser visible que le MNT.

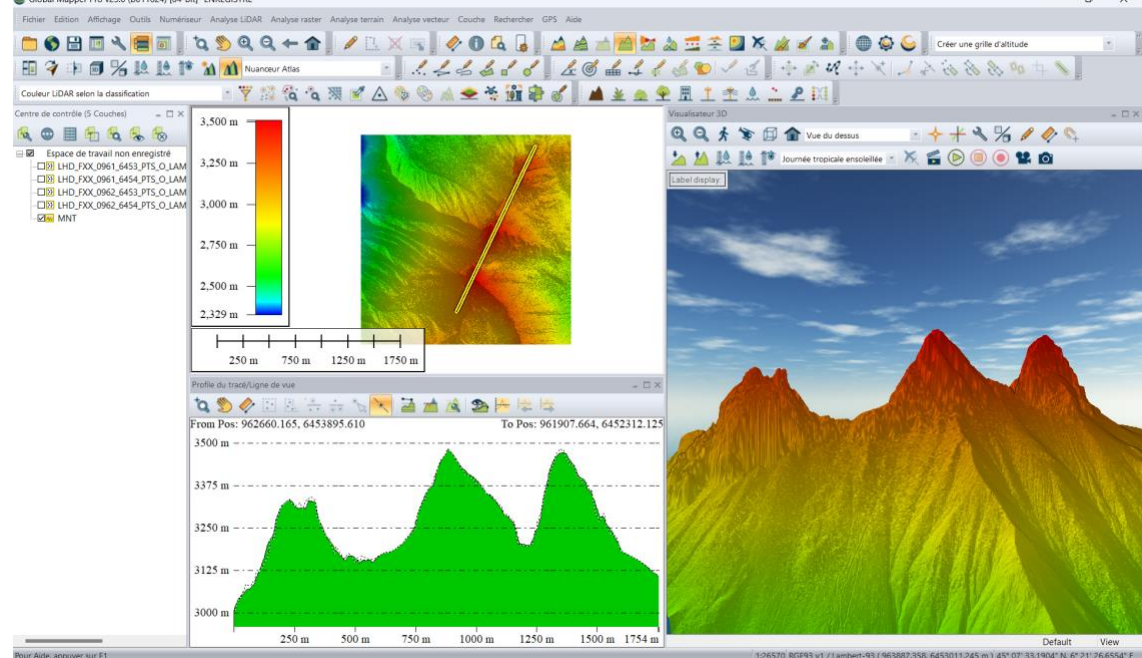

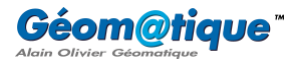

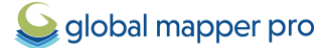